# **CITREX**<sup>™</sup>

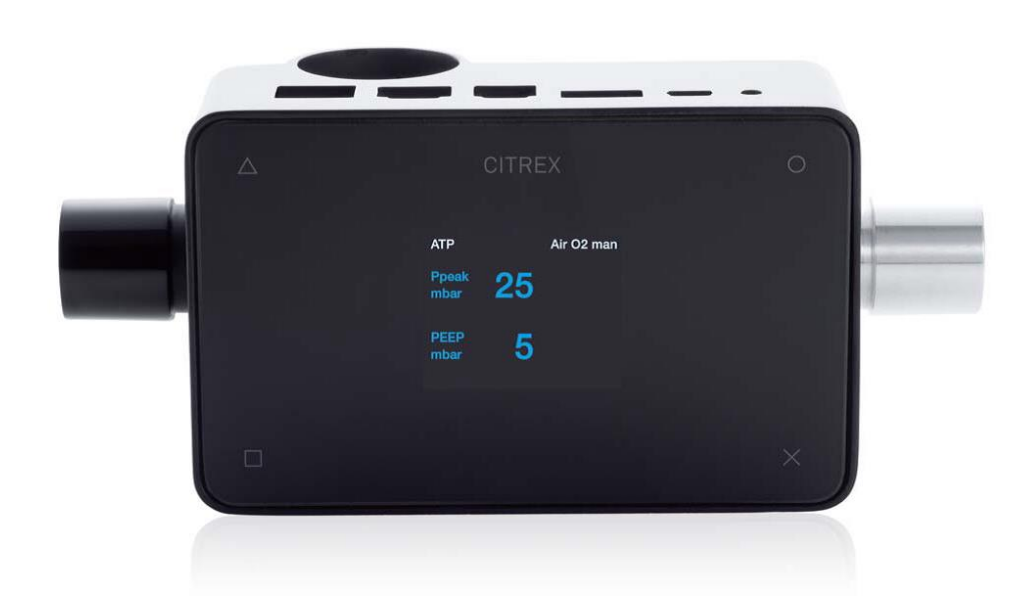

Manual de instrucciones

01.15

# imtmedical

### Índice

| 1.  | Prefacio4                                  |
|-----|--------------------------------------------|
| 2.  | Uso correcto5                              |
| 3.  | Indicaciones de seguridad6                 |
| 4.  | Datos técnicos8                            |
| 5.  | Puesta en servicio17                       |
| 6.  | Funcionamiento25                           |
| 7.  | Conexión del aparato35                     |
| 8.  | Lectura de datos de medición40             |
| 9.  | Herramienta de configuración44             |
| 10. | Sensor O <sub>2</sub> 54                   |
| 11. | Medición de índices de ventilación55       |
| 12. | Cuidado y mantenimiento60                  |
| 13. | Accesorios y repuestos61                   |
| 14. | Eliminación de residuos61                  |
| 15. | Anexo A: Abreviaturas y glosario62         |
| 16. | Anexo B: Magnitudes y unidades de medida64 |

### 1. Prefacio

#### Validez

La presente documentación es válida para el producto denominado:

CITREX

Los datos técnicos de CITREX se encuentran en la parte inferior de la carcasa.

#### Versión del software y firmware

Esta documentación es válida a partir de las siguientes versiones:

- Software CITREX 3.6.0
- Hardware CITREX 3

Para las versiones anteriores o posteriores pueden existir pequeñas desviaciones con respecto a estas instrucciones de uso.

#### Aclaración para nuestras usuarias

En aras de facilitar la legibilidad, en estas instrucciones de uso se ha utilizado la forma de tratamiento colectiva (masculina). Esta incluye expresamente a las usuarias de sexo femenino.

### 2. Uso correcto

El uso previsto de este producto es para fines de ensayo y verificación asociado a dispositivos médicos o a sistemas que generan flujos o presiones gaseosas. Esto comprende, entre otros, equipos de ventilación y anestesia. El usuario de este producto debe ser un técnico sanitario que lleve a cabo labores de reparación y mantenimiento de dispositivos médicos. Este producto está previsto para el uso en un entorno de laboratorio, fuera del área de cuidados del paciente, no estando previsto para el uso directo en pacientes o asociado a equipos conectados a pacientes. Se trata de un producto de venta libre.

CITREX es un aparato de medida compacto, portátil y fácil de manejar.

CITREX es la solución para realizar mediciones en los ámbitos siguientes:

- Flujo
- Volumen
- Diferencia de presión
- Alta presión
- Presión ambiental
- Oxígeno
- Temperatura

Además es capaz de medir distintos parámetros de ventilación:

- Frecuencia respiratoria
- Tiempo
- Relación
- Ti/Tcyc
- Volumen tidal
- Volumen minuto
- Flujo máximo
- Presión
- Distensibilidad
- Activador

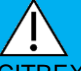

CITREX es un aparato de medida para la comprobación y calibración de respiradores.

CITREX no se debe utilizar para monitorizar pacientes. Durante el tratamiento del paciente con el respirador no está permitido conectarlo a CITREX.

### 3. Indicaciones de seguridad

#### 3.1 Símbolos de peligro, advertencia y aviso

Las presentes instrucciones de uso utilizan la representación de más abajo para llamar la atención sobre los riesgos residuales durante el uso y la aplicación correcta y para subrayar requisitos técnicos importantes.

Datos, requisitos o prohibiciones para evitar daños de cualquier tipo, así como consejos e información sobre el manejo del aparato.

#### 3.2 Personal

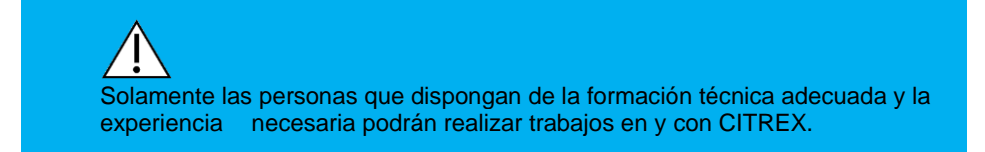

#### 3.3 Responsabilidad y garantías

El fabricante no se hace cargo de ninguna responsabilidad ni garantía, y será eximido de cualquier reclamación por responsabilidad civil en el caso de que el usuario o terceras personas:

- Utilicen el aparato de forma diferente a la prevista.
- No observen los datos técnicos.
- Intervengan en el aparato de cualquier forma (transformaciones, modificaciones, etc.).
- Utilicen el aparato con accesorios que no estén contemplados en la documentación del producto correspondiente.

Aunque el aparato se distingue por unos estándares de calidad y seguridad elevados, y ha sido construido y revisado según el estado actual de la técnica, no se pueden descartar lesiones con consecuencias graves en caso de uso incorrecto (impropio) o uso no autorizado. Por consiguiente, lea cuidadosamente estas instrucciones de uso y guarde esta documentación en un lugar próximo a su aparato.

#### 3.4 Vida útil

La vida útil máxima del aparato se ha establecido en 10 (diez) años cuando el aparato se utiliza de forma correcta de acuerdo con las presentes instrucciones de uso.

### 4. Datos técnicos

### 4.1 Magnitudes de medida

| Medición de flujo y de presión            | Rango de medición | Precisión                |
|-------------------------------------------|-------------------|--------------------------|
| Aire y N <sub>2</sub>                     |                   |                          |
| Medición de flujo                         | ± 300 sl/min ***  | ± 1,9%* o ± 0,1 sl/min** |
| Compensación de temperatura               | sí                |                          |
| Compensación de temperatura ambiente      | sí                |                          |
| Compensación de la presión del canal      | sí                | -50 +600 mbar            |
| Mezclas O <sub>2</sub> / aire             |                   |                          |
| Medición de flujo                         | ± 300 sl/min ***  | ± 1,9%* o ± 0,1 sl/min** |
| Compensación de temperatura               | sí                |                          |
| Compensación de temperatura ambiente      | sí                |                          |
| Compensación de la presión del canal      | SÍ                | -50 +600 mbar            |
| CO <sub>2</sub>                           |                   |                          |
| Medición de flujo                         | ± 140 sl/min ***  | ± 3%* o ± 0,1 sl/min**   |
| Compensación de temperatura               | sí                | 25°C 30°C                |
| Compensación de temperatura ambiente      | sí                |                          |
| Compensación de la presión del canal      | SÍ                | -50 +600 mbar            |
| Heliox (21% O <sub>2</sub> / 79% He)      |                   |                          |
| Medición de flujo                         | ± 300 sl/min ***  | ± 4%* o ± 0,3 sl/min**   |
| Compensación de temperatura               | sí                | 25°C 30°C                |
| Compensación de temperatura ambiente      | sí                |                          |
| Compensación de la presión del canal      | SÍ                | -50 +600 mbar            |
| Mezclas N <sub>2</sub> O / O <sub>2</sub> |                   |                          |
| Medición de flujo                         | ± 80 sl/min ***   | ± 4%* o ± 0,3 sl/min**   |
| Compensación de temperatura               | sí                | 25°C 30°C                |
| Compensación de temperatura ambiente      | sí                |                          |
| Compensación de la presión del canal      | sí                | -50 … +600 mbar          |

| Presión              |               |                         |
|----------------------|---------------|-------------------------|
| Alta                 | 0 10 bar      | ± 1%* o ± 10 mbar**     |
| Diferencia           | ± 200 mbar    | ± 0,75%* o ± 0,1 mbar** |
| en el canal de flujo | -50 150 mbar  | ± 0,75%* o ± 0,1 mbar** |
| Barómetro            | 500 1150 mbar | ± 1%* o ± 5 mbar**      |
|                      |               |                         |
| Unidades de medida   |               |                         |

| Flujo   | l/min, l/s, cfm, ml/min, ml/s               |
|---------|---------------------------------------------|
| Presión | bar, mbar, cmH2O, inH <sub>2</sub> O, Torr, |
|         | inHg, hPa, kPa, mmHg, PSI                   |

| Valores de medición adicionales | Rango de medición                                                    | Precisión              |
|---------------------------------|----------------------------------------------------------------------|------------------------|
| Concentración de oxígeno        | 0 100%                                                               | ± 1% O <sub>2</sub> ** |
| (presión compensada ≤ 150mbar)  |                                                                      |                        |
| Temperatura del gas****         | 0 50 °C                                                              | ± 1,75%* o ± 0,5 °C**  |
| Tipo de gas                     | Aire, Aire/O <sub>2</sub> , N <sub>2</sub> O/O <sub>2</sub> , Heliox |                        |
|                                 | (21% O <sub>2</sub> ), N <sub>2</sub> , CO <sub>2</sub>              |                        |
| Normativa de gas                | ATP, ATPD, ATPS, AP21, STP,                                          |                        |
|                                 | STPH, BTPS, BTPD, 0/1013, 20/9                                       | 81,                    |
|                                 | 15/1013, 25/991, 20/1013                                             |                        |

#### Leyenda

Es válida la tolerancia mayor: \* Tolerancia relativa al valor de medición \*\* Tolerancia absoluta

\*\*\* En el presente manual de usuario, la unidad de sl/min está basada en unas condiciones ambientales de 0 °C y 1013 mbar (DIN1343)

\*\*\*\* CITREX mide la temperatura del gas dentro del canal de medición. Mientras que CITREX se calienta, al mismo tiempo calienta también el canal de medición y por tanto también la temperatura del gas en el interior del canal de medición. El volumen del canal de medición es relativamente pequeño, incluso para caudales relativamente altos (p. ej. PIF@60L/min). Cuando se compara la temperatura del gas a la entrada de CITREX con la temperatura del canal de medición, se observa que la temperatura del canal de medición es más elevada. Por lo tanto, no se debe esperar que la temperatura del gas a la entrada de CITREX sea igual a la temperatura mostrada en la pantalla, puesto que la temperatura se mide en el interior del canal de medición de CITREX.

| Parámetros de ventilación |                               | Rango de medición                | Precisión                       |
|---------------------------|-------------------------------|----------------------------------|---------------------------------|
| Frecuencia                | bpm                           | 11000 bpm                        | ±1 bpm o ± 2,5%**               |
| Tiempo                    | Ti,Te                         | 0,05 60 s                        | ± 0,02 s                        |
| Relación                  | I:E                           | 1:300 300:1                      | ± 2.5 %*                        |
|                           | Ti/Tcyc                       | 0 100 %                          | ± 5 %*                          |
| Volumen tidal             | Vti, Vte                      | ± 10 sl                          | ± 2%* o ± 0,20 ml (>6 sl/min)** |
| Volumen minuto            | Vi, Ve                        | 0 300 sl/min                     | ± 2,5%*                         |
| Flujo máximo              | Insp. / Esp.                  | ± 300 sl/min                     | ± 1,9%* o ± 0,1 sl/min**        |
| Presión                   | PPico, PMedia, PEEP, PPlateau | 0 150 mbar                       | ± 0,75%* o ± 0,1 mbar**         |
| Flujo máximo              | Cstat                         | 0 1000 ml/mbar                   | ± 3%* o ± 1 ml/mbar**           |
| Activador                 | Adult, Pediatric, HFO         | Flujo y volumen (a partir de     |                                 |
|                           |                               | preajustes y niveles regulables) |                                 |

#### Datos generales

| Pantalla                   | 26 x 33 mm                                        |
|----------------------------|---------------------------------------------------|
| Curvas en tiempo real      | Flujo, presión, volumen, temperatura, oxígeno,    |
|                            | parámetros de ventilación                         |
| Interfaces                 | R-232, USB, Ethernet, CAN,                        |
|                            | Analog Out, TTL                                   |
| Entrada AC                 | 100 240 VAC, 5060 Hz                              |
| Funcionamiento por batería | 4 horas                                           |
| Dimensiones (An x Fn x Al) | 11,4 x 6 x 7 cm                                   |
| Peso                       | 0,4 kg                                            |
| Intervalo de calibración   | anual                                             |
| Tarjeta de memoria         | sí                                                |
| Homologaciones             | CE                                                |
|                            | CAN/CSA-C22.2 N.º 61010-1-12                      |
|                            | UL Std. N.º 61010-1 (3ª Edición)                  |
|                            | EN 61326-1: 2006 / IEC 61326-2: 2005 (EMC)        |
|                            | ETSI EN 300 328 V1.7.1 (2006-10)                  |
|                            | FCC parte 15, subparte C, Dispositivos digitales, |
|                            | emisión Clase B Requisitos generales              |

#### Leyenda

Es válida la tolerancia mayor: \* Tolerancia relativa al valor de medición \*\* Tolerancia absoluta

\*\*\* En el presente manual de usuario, la unidad de sl/min está basada en unas condiciones ambientales de 0 °C y 1013 mbar (DIN1343)

#### Principio de funcionamiento de la medición del flujo

El flujo se determina en el canal de flujo a través de la medida de una diferencia de presión. Para generar la diferencia de presión se interpone un elemento de flujo lineal que actúa como resistencia al flujo.

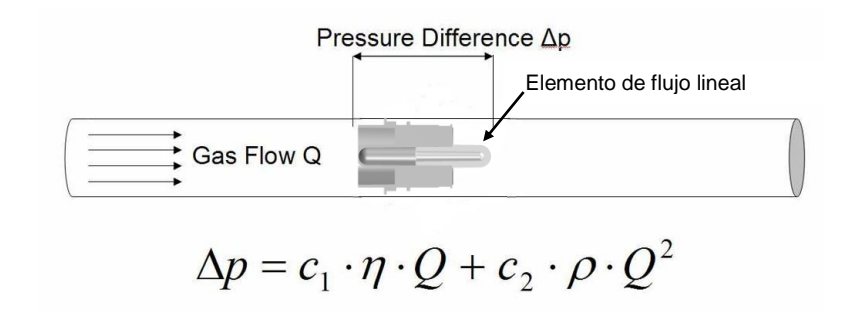

η: viscosidad dinámica del gas [Pa s]

 $\rho$ : densidad del gas [kg / m3]

c1, c2: constantes específicas del aparato (forma geométrica del canal)

| Viscosidad dinámica          | <ul> <li>La viscosidad de un med</li> <li>La viscosidad depende e</li> <li>La viscosidad de un med</li> <li>del medio.</li> </ul>                                      | dio es la resistencia a fluir y arrancar de su corriente.<br>en gran medida de la temperatura.<br>dio es poco dependiente de la presión y de la humedad                               |
|------------------------------|----------------------------------------------------------------------------------------------------|----------------------------------------------------------------------------------------------------|
| Densidad                     | <ul> <li>La densidad es la magni<br/>medio.</li> <li>La densidad depende er</li> <li>La influencia de las condiciones a<br/>se transforma en ocasiones a co</li> </ul> | itud de la masa dividida por la unidad de volumen del<br>n gran medida de la presión y la temperatura.<br>ambientales constituye el motivo por el que el flujo<br>ndiciones estándar. |
| Datos de funciona-<br>miento | Temperatura:<br>Humedad del aire:<br>Presión ambiental:                                                                                                    | 1540 °C (59104 °F)<br>10% 90% h.r.<br>5001150 mbar                                                                                                    |
|                              | Condiciones de almacena<br>miento y transporte:                                                                                                    | -1060 °C (14140 °F)<br>a 595% h.r.                                                                                                    |

#### 4.2 Normalización de gases para valores de flujo y volumen

#### Normalización para gases

Medida del volumen

CITREX convierte los valores de flujo y volumen medidos en el aparato de acuerdo con las condiciones de la normalización seleccionada. CITREX contempla las siguientes normalizaciones de gases:

| Normalización para gases                                                                                 |         | Temperatura                   | Presión                                         | Humedad relativa       |
|----------------------------------------------------------------------------------------------------|---------|-------------------------------|-------------------------------------------------|------------------------|
| Temperatura y presión am-<br>biente (Ambient Temperature and Pressure)                                   | ATP     | Temperatura<br>actual del gas | Presión<br>ambiente del gas                     | Humedad actual del gas |
| Temperatura y presión am-<br>biente, gas seco (Ambient<br>Temperature and Pressure<br>Dry)               | ATPD    | Temperatura<br>actual del gas | Presión<br>ambiente del gas                     | 0%                     |
| Temperatura y presión am-<br>biente, gas saturado (Am-<br>bient temperature and Pres-<br>sure Saturated) | ATPS    | Temperatura<br>actual del gas | Presión<br>ambiente del gas                     | 100%                   |
| Presión ambiente a 21 °C<br>(Ambient Pressure at 21°C)                                                   | AP21    | 21,0 °C (70 °F)               | Presión ambiente del gas                        | Humedad actual del gas |
| Condiciones normales<br>EE.UU.                                                                           | STP     | 21,1 °C (70 °F)               | 1013,25 mbar (760 mmHg)                         | 0%                     |
| Condiciones normales<br>EE.UU. húmedas (USA Hu-<br>mid)                                                  | STPH    | 21,1 °C (70 °F)               | 1013,25 mbar (760 mmHg)                         | Humedad actual del gas |
| Temperatura y presión cor-<br>poral, gas saturado (Body<br>Temperature and Pressure<br>Saturated)        | BTPS    | 37 °C (99 °F)                 | Presión ambiente del gas<br>+ presión del canal | 100%                   |
| Temperatura y presión cor-<br>poral, gas seco (Body Tem-<br>perature and Pressure Dry)                   | BTPD    | 37 °C (99 °F)                 | Presión ambiente del gas<br>+ presión del canal | 0%                     |
| Condiciones normalizadas<br>según DIN1343                                                                | 0/1013  | 0 °C (32 °F)                  | 1013,25 mbar (760 mmHg)                         | 0%                     |
| Condiciones normalizadas<br>según ISO 1-1975 (DIN<br>102)                                                | 20/981  | 20 °C (68 °F)                 | 981 mbar (736 mmHg)                             | 0%                     |
| Condiciones normales API                                                                                 | 15/1013 | 15 °C (60 °F)                 | 1013,25 mbar (14,7 psia)                        | 0%                     |
| Norma Cummings                                                                                           | 25/991  | 25 °C (77 °F)                 | 991 mbar (500 ft altitud)                       | 0%                     |
| 20 °C / 1013 mbar                                                                                        | 20/1013 | 20 °C (68 °F)                 | 1013,25 mbar (760 mmHg)                         | 0%                     |

En este manual de usuario la unidad sl/min está referida a unas condiciones ambientales de 0 °C y 1013 mbar (DIN1343). Consulte el Anexo B: Magnitudes y unidades de medida. Allí encontrará también los factores de conversión para las unidades de medida.

#### Tipo de gas

Se debe configurar en CITREX el tipo de gas correspondiente, dependiendo del tipo de gas que se va a medir. Puede seleccionar entre los siguientes tipos de gases

- Aire (100%)
- Aire / O<sub>2</sub>-Man (mezcla de aire y oxígeno con ajuste manual. El valor por defecto es 100% O<sub>2</sub>)
- Aire/O2-Auto.(mezcla de aire y oxígeno según la medición del sensor de la célula de oxígeno interna)
- N2O/O2-Man. (mezcla de óxido nitroso y oxígeno con ajuste manual. El valor por defecto es 100% O2)
- Heliox (21% O<sub>2</sub>)
- N<sub>2</sub> (100%)
- CO<sub>2</sub> (100%)

Por condiciones normalizadas se entienden condiciones definidas de presión, temperatura y a veces de humedad del aire, que son la base para la conversión del flujo efectivo medido. Por consiguiente, jes imprescindible comprobar exactamente a qué condiciones normalizadas se refieren los valores indicados!

La norma fijada en cada caso se muestra en la visualización numérica.

La selección incorrecta del gas o de la normativa de gases puede dar lugar a unas desviaciones de medida de hasta un 20%.

#### 4.3 Alimentación eléctrica

| Tensión de entrada a la fuente de alimentación | 100 240 VAC, 50 60 Hz |
|------------------------------------------------|-----------------------|
| Tensión de alimentación                        | 5 V DC                |
| Potencia nominal                               | 2.5 6 W               |

#### 4.4 Funcionamiento con batería

| Tiempo de uso en modo de batería | 4 horas*                                                                                                    |
|----------------------------------|----------------------------------------------------------------------------------------------------|
| Carga de la batería              | El proceso de carga completo dura entre 5 y 8 horas, dependiendo de la conexión utilizada para la carga.                           |
|                                  | La vida útil de la batería se prolonga cuando la batería se carga completamente des-<br>pués de que el aparato insta a recargarla. |

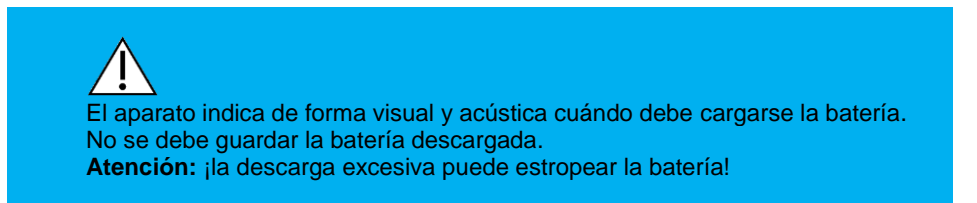

La batería de CITREX se revisa en nuestras instalaciones en cada recalibración y se sustituye cuando la capacidad es inferior al 70%.

#### 4.5 Directivas y homologaciones

- CE
- CAN/CSA-C22.2 N.º 61010-1-12
- UL Std. N.º 61010-1 (3ª Edición)
- EN 61326-1: 2006 / IEC 61326-2: 2005 (EMC)
- ETSI EN 300 328 V1.7.1 (2006-10)
- FCC parte 15, subparte C, Dispositivos digitales, emisión Clase B Requisitos generales

El aparato no está previsto para ser utilizado fuera de edificios.

#### Leyenda

#### \* El tiempo de uso se alcanza en el modo de funcionamiento sin conectar (es decir, sin utilizar ninguna interfaz)

### 4.6 Símbolos y etiquetas del aparato

Las siguientes etiquetas y símbolo se utilizan en CITREX o en sus accesorios:

| RS232          | Interfaz RS232                                                          |
|----------------|-------------------------------------------------------------------------|
| USB            | Interfaz USB                                                            |
| SN BBXXXX      | Número de serie                                                         |
| Ĺ              | Consultar el manual del usuario                                         |
| Â              | El aparato no se puede eliminar como basura doméstica                   |
| CE             | El aparato posee la marca CE                                            |
| $\triangle$    | Atención: Observar las indicaciones de seguridad del manual del usuario |
| 3              | Envase reciclable                                                       |
|                | Especificaciones del fabricante y fecha de fabricación                  |
| $[\mathbf{w}]$ | Fecha de fabricación                                                    |
|                | Riesgo medioambiental                                                   |
| <b>*</b>       | Componentes exentos de plomo                                            |
| 20'02 V 20'0   | Rango de temperatura para almacenamiento y transporte                   |
|                | Monograma CSA con C/US indicado                                         |
| ®              | Mercancía no peligrosa                                                  |

#### 4.7 Requisitos mínimos del PC

Microsoft<sup>®</sup> Silverlight 5 o superior Windows x86 o x64 (soporte de modo 64-bit solo para IE) 1,6 GHz o más con RAM de 512 MB Macintosh (base Intel) Intel Core Duo 1,83 GHz o más con RAM de 512 MB Microsoft<sup>®</sup> Windows<sup>®</sup> 8, Windows Server 2012, 7, 7 SP1, Windows Server 2008 SP2, Windows Server 2008 R2 SP1, Vista, Windows Server 2003, XP SP2 y SP3 Macintosh OS 10.5.7+ (base Intel) Conexión de red Ethernet Resolución de pantalla de 1024 x 768 (1280 x 1024 recomendada)

### 5. Puesta en servicio

#### 5.1 Alcance de suministro

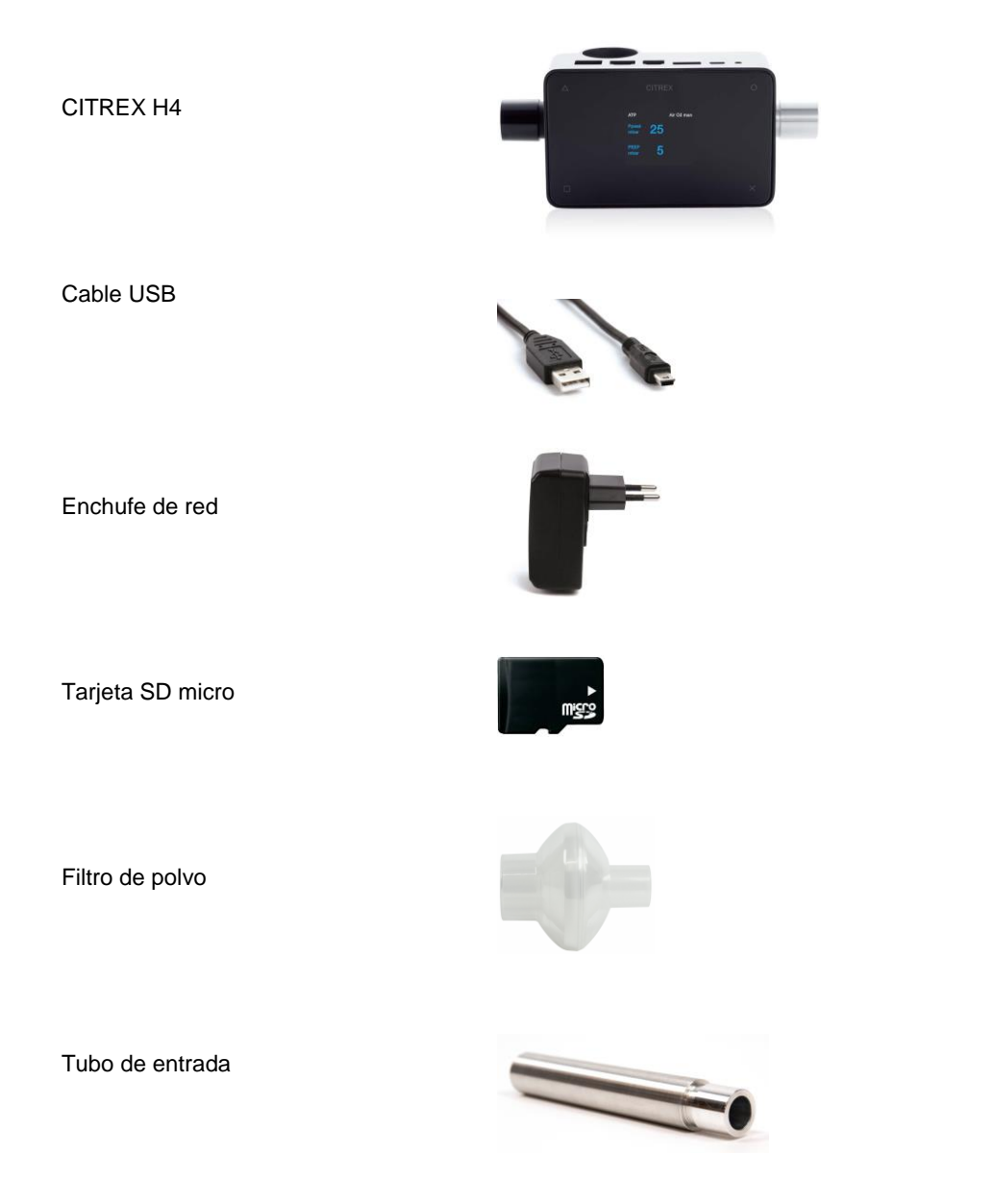

#### 5.2 Alimentación eléctrica

CITREX puede funcionar con la corriente de la red o con su batería incorporada.

Como conexión a la corriente se puede utilizar la conexión USB, la interfaz analógica o la interfaz CAN situada en la parte superior de CITREX. Utilice el cable USB con el adaptador universal de red suministrado o conecte directamente el cable USB, el cable analógico o el cable CAN a un ordenador portátil o a un PC de sobremesa.

En la parte frontal aparece el símbolo de la batería hasta que la batería esté totalmente cargada.

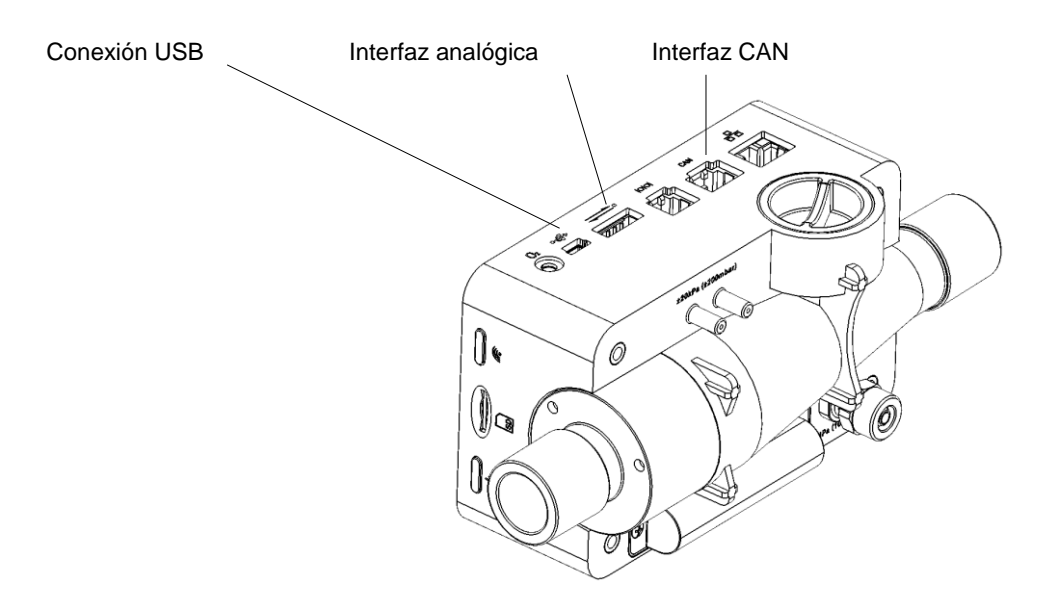

#### Tensión de alimentación

La tensión de red del enchufe de red suministrado es de 100-240 VAC a 50..60 Hz.

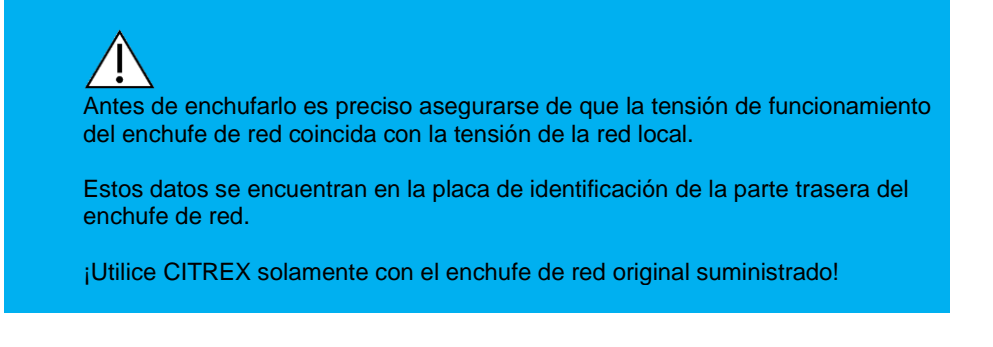

#### 5.3 Conexiones mecánicas

#### Canal de flujo

El canal de flujo se puede utilizar de forma bidireccional para las siguientes mediciones:

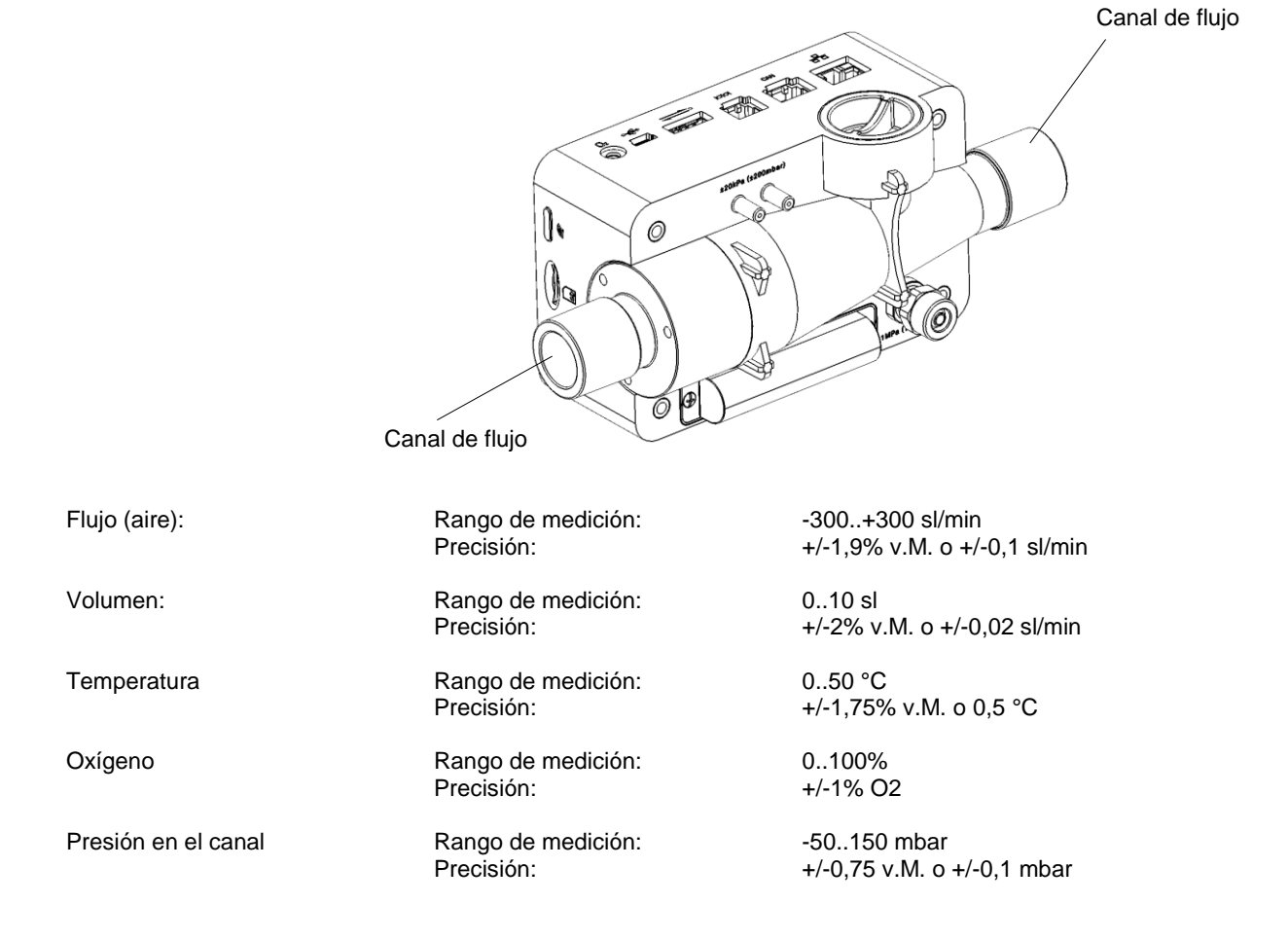

#### Diferencia de presión

Las conexiones de diferencia de presión se pueden utilizar para realizar medidas de diferencia de presión.

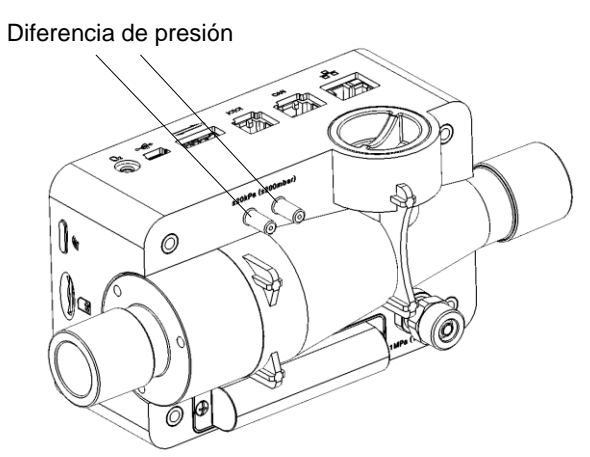

Rango de medición: Precisión:

-200..200 mbar +/-0,75% v.M. o +/-0,1 mbar

#### Alta presión

La conexión de alta presión se puede utilizar para medir presiones por encima de 200 mbar.

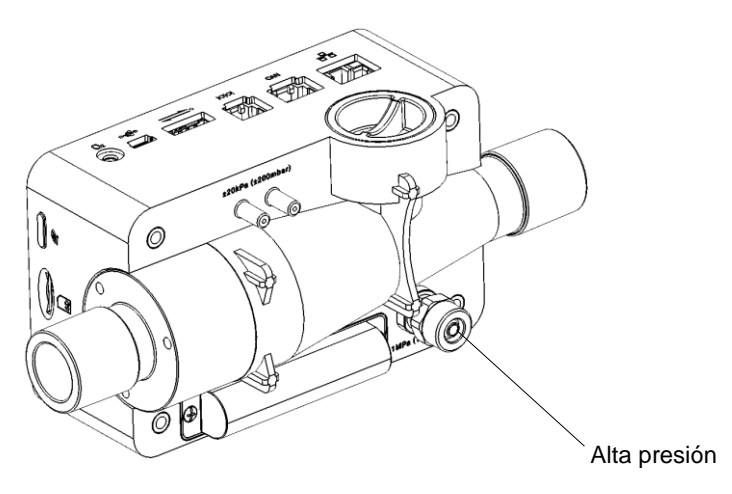

Rango de medición: Precisión: 0..10 bar +/-1% v.M. o 10 mbar

Para mediciones hasta 200 mbar se recomienda utilizar la conexión de diferencia de presión, ya que con ella la precisión es hasta 100 veces superior. ¡Las presiones por encima de 15 bar destruyen en sensor de alta presión!

### <u>A</u>

El adaptador de la conexión de alta presión no se debe apretar con ninguna herramienta (solamente a mano), ya que de lo contrario se puede dañar la carcasa de plástico.

#### Célula de medición de O2 (opcional)

CITREX dispone de una interfaz para una célula de medición de O2. Vaya al apartado 10.0 Sensor de O<sub>2</sub> para encontrar más información.

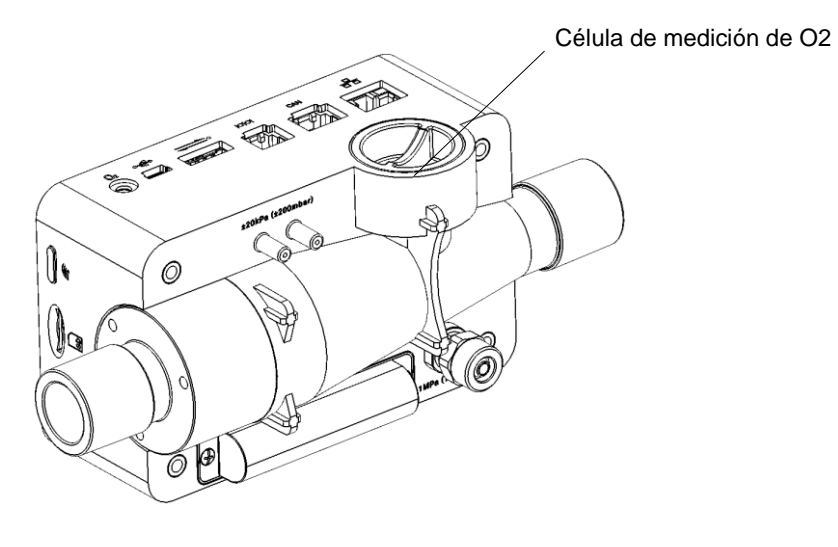

Rango de medición: Precisión: 0..100 % +/-1% O2

#### 5.4 Interfaces eléctricas

| Conexiones con circuitos eléctri-<br>cos externos: | - Conectar solamente con equipos permitidos según IEC XXXXX (p. ej. IEC/EN<br>60950-1 o IEC/EN 61010-1).<br>- No está permitido conectarla con redes de telecomunicaciones.                                                                                                    |
|----------------------------------------------------|----------------------------------------------------------------------------------------------------|
| 1 Interfaz de O2                                   | La interfaz de O2 sirve para conectar el sensor de O2 con CITREX.                                                                                                    |
| 2 USB                                              | La interfaz USB sirve para el funcionamiento con corriente de la red, para cargar la batería del aparato, y se puede utilizar como interfaz para datos.<br>En el apartado 8.0 Lectura de datos de medición, encontrará más información.                                                       |
| 3 Analog OUT                                       | La conexión analógica OUT se utiliza para leer señales analógicas, conectarse a un activador externo, el funcionamiento con corriente de la red así como para cargar la batería del aparato.                                                                                                  |
| 4 RS232                                            | La interfaz RS232 se utiliza como interfaz de datos.                                                                                                    |
| 5 CAN                                              | La interfaz CAN viene preparada en el aparato, sin embargo, aún no está contem-<br>plada por el firmware. La interfaz CAN se puede utilizar para el funcionamiento con<br>corriente de la red así como para cargar la batería del aparato.                                                    |
| 6 Ethernet                                         | La interfaz Ethernet sirve además para configurar el aparato y se utiliza como inter-<br>faz de datos.                                                                                                    |
| 7 Ranura para tarjeta SD micro                     | La tarjeta SD micro se utiliza para las actualizaciones del firmware y además tiene<br>guardadas las configuraciones específicas del cliente. También se guardan en la tar-<br>jeta los informes de medición.<br>En el apartado 8.0 Lectura de datos de medición, encontrará más información. |
| 8 Bluetooth                                        | La interfaz Bluetooth viene preparada en el aparato, sin embargo, aún no está con-<br>templada por el firmware.                                                                                                    |

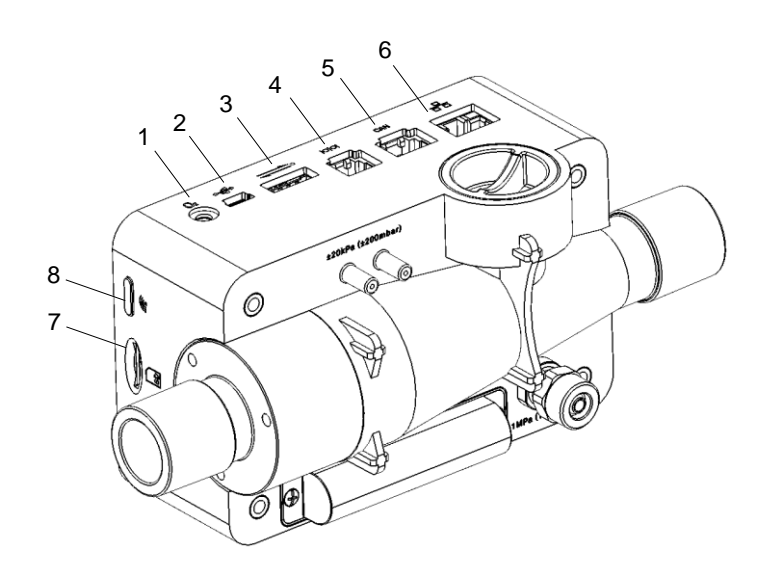

#### Definición de interfaces:

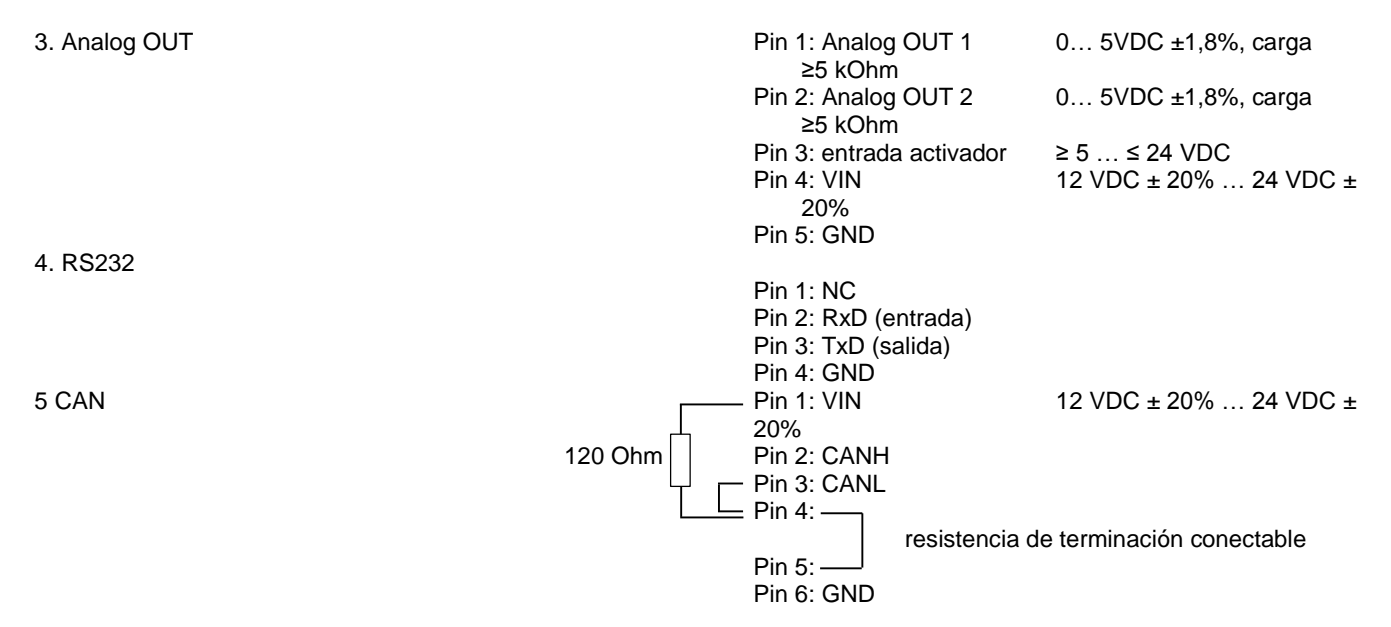

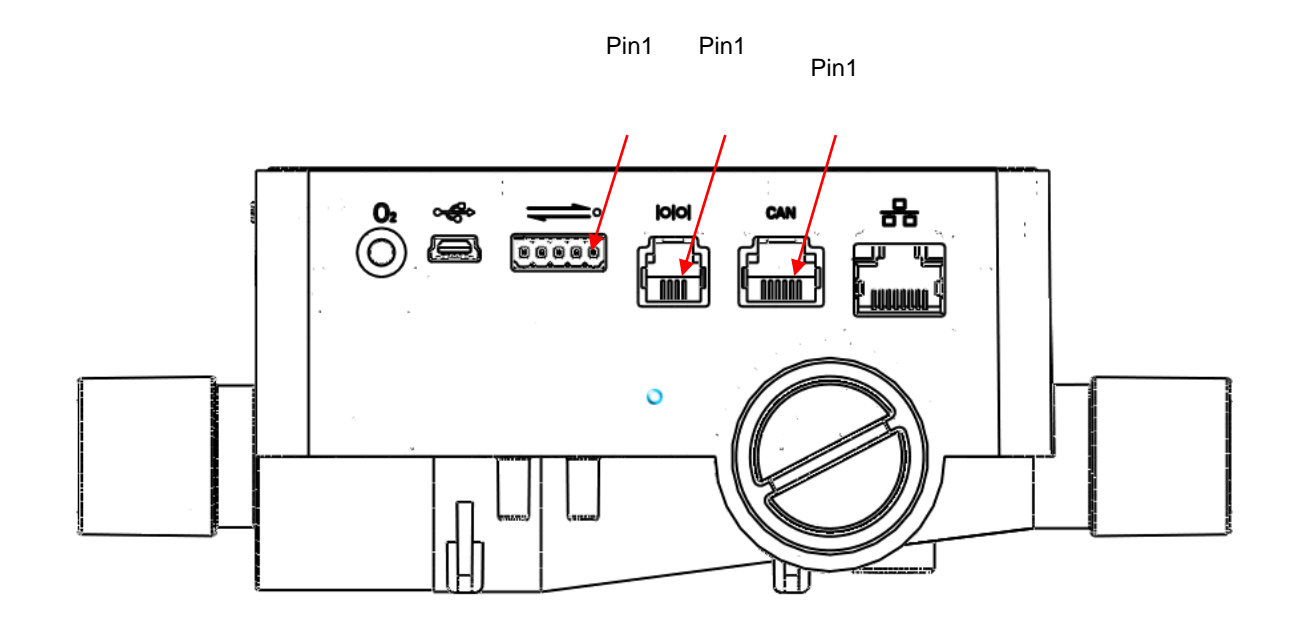

### 6. Funcionamiento

#### 6.1 Encendido y apagado del aparato

El aparato se enciende y apaga con el botón de corriente.

#### 6.2 Pantalla de inicio

Al encender CITREX aparece la pantalla de inicio. Unos 3 segundos más tarde se muestra la visualización con los valores numéricos de la medición.

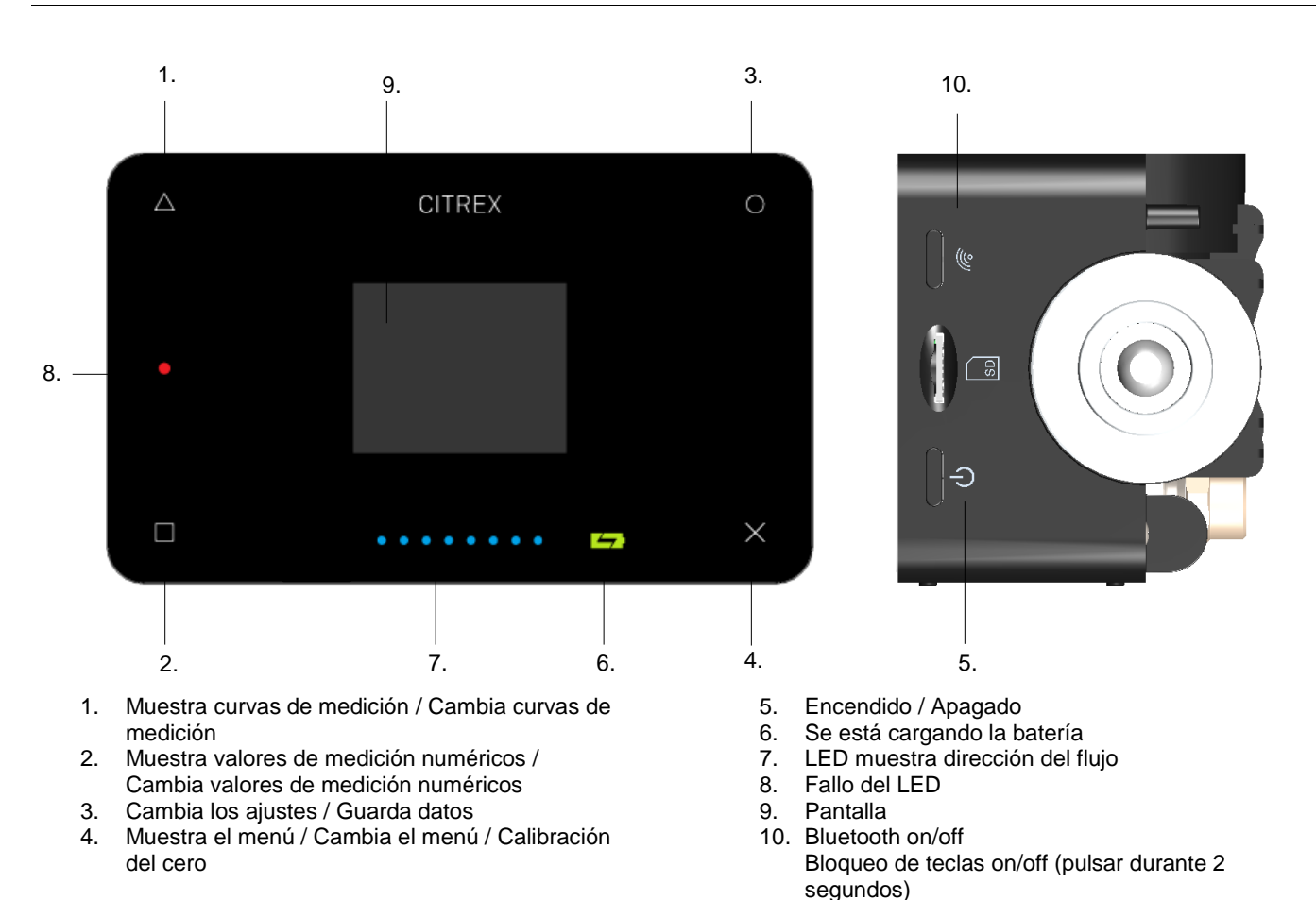

#### 6.3 Mandos

#### 6.4 Ajustes

Tocando sobre el símbolo X se muestra la pantalla de información. En ella pueden verse los datos del aparato. Si vuelve a tocar sobre X aparecen distintos puntos del menú con los que puede realizar ajustes. Tocando sobre el símbolo O modifica los ajustes respectivos.

#### Pantalla de información

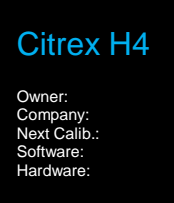

#### Estado de la batería

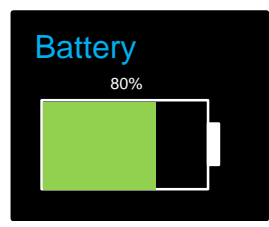

#### Pantalla de Ethernet

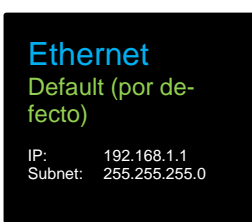

#### Ajuste del activador

| Activador<br>Adulto              |                                          |  |  |  |  |
|----------------------------------|------------------------------------------|--|--|--|--|
| Start:<br>Flow:<br>End:<br>Flow: | 60ms<br>>3,0 l/min<br>60ms<br>>3,0 l/min |  |  |  |  |

Pantalla de información En la pantalla de información se muestran los datos del aparato.

Estado de la batería Aquí se muestra el estado actual de la batería.

#### Configuración de la interfaz Ethernet

La interfaz Ethernet se puede configurar como sigue:

- Default (por defecto)
- Configured (configurada)
  - DHCP-Client (cliente DHCP)

La interfaz Ethernet viene preconfigurada de modo estándar en el ajuste "Default".

Para más información, consulte el apartado 9.0 Configuración.

#### Ajuste del activador

El inicio y el fin del cálculo del volumen, así como la determinación de los parámetros respiratorios, se controla mediante eventos de activación.

Los ajustes de fábrica contienen preajustes de activación para Adult (adulto), Pediatric (pediátrico) y High Frequency (alta frecuencia). Los ajustes de activación se pueden personalizar de forma específica para el cliente.

Para más información, consulte el apartado 9.0 Configuración. Para más información, consulte también el apartado 11.0 Medición de índices de ventilación.

#### Reseteado de la activación a los ajustes de fábrica

Para resetear los valores de activación a los ajustes de fábrica, pulse y mantenga pulsada la tecla O durante unos segundos. En la pantalla aparece la pregunta "Set to default?" (¿fijar en valores por defecto?). Para restaurar los ajustes, confirme pulsando la tecla O.

#### Ajuste de la normalización para gases

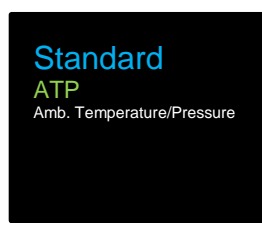

Ajuste del tipo de gas

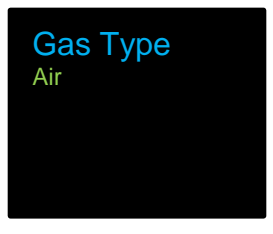

#### Ajuste de la humedad del gas

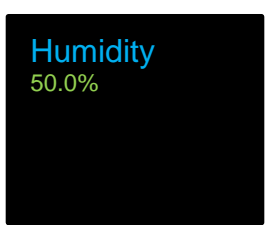

#### Humedad del gas

Ajuste del tipo de gas

tipo de gas que se va a medir.

A fin de conseguir la precisión óptima de medida puede establecer la humedad actual del gas en intervalos del 10% con la tecla O. Seleccione el valor porcentual más cercano al contenido de humedad del gas a medir.

#### Ajuste del eje X

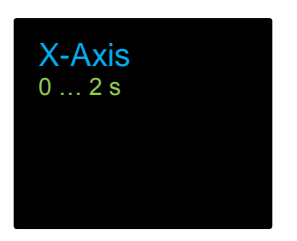

#### Ajuste del eje X

Aquí se puede modificar el intervalo de tiempo del eje X de la representación gráfica de las curvas.

### Determinación de la normalización para gases

CITREX convierte los valores de flujo y volumen medidos en el aparato según las condiciones de la normalización seleccionada. Consulte más datos en el apartado 4.2 sobre Normalización para gases

Se debe configurar en CITREX el tipo de gas correspondiente, dependiendo del

Para más información sobre el tipo de gas, consulte el apartado 4.2 Tipo de gas.

#### O2 - Calibración solamente con aire

Cuando la opción O2 está habilitada en el aparato, se puede calibrar a través de este menú la célula de O2. El aparato le guía automáticamente por las pantallas que se muestran más abajo.

- Para poder llevar a cabo una calibración de oxígeno con aire, pulse el símbolo X hasta que aparezca la primera pantalla. Pulse ahora el símbolo O.
- Se le pedirá que deje circular por el aparato aire con un flujo de 25 l/min. En el paréntesis se muestra el flujo actual. Pulse nuevamente el símbolo O.
- 3. Ahora ha comenzado la calibración con aire y durará 114 s. No interrumpa en ningún caso la corriente de gas durante este periodo.
- 4. Al final de la calibración aparecerá un mensaje preguntando si la calibración se ha realizado con éxito.

La calibración se puede interrumpir en cualquier momento pulsando el símbolo X.

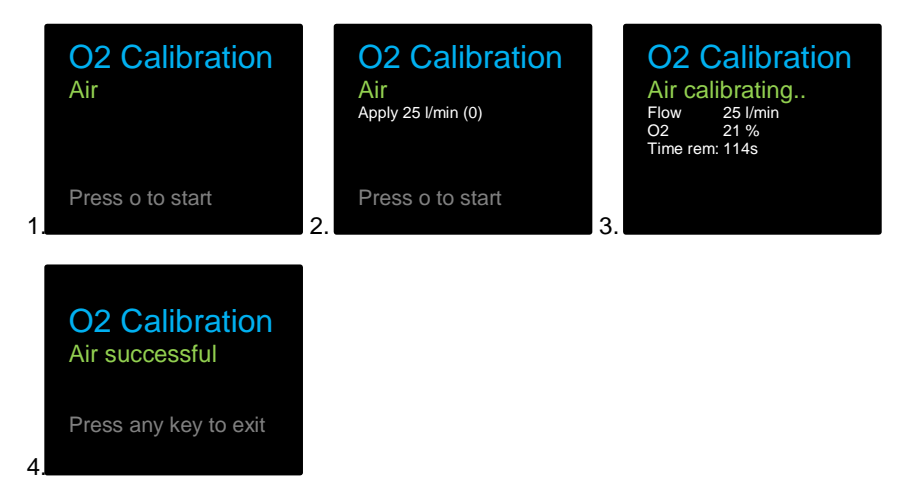

La calibración del oxígeno solo con aire es más rápida y sencilla de realizar. Sin embargo, la precisión de la medición es inferior a la correspondiente a la calibración con O2 y aire.

#### Calibración de O2 con aire

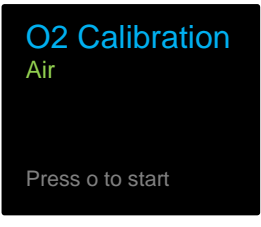

#### Calibración de O2 con oxígeno y aire

Cuando la opción O2 está habilitada en el aparato, se puede calibrar a través de este menú la célula de O2. El aparato le guía automáticamente por las pantallas que se muestran más abajo.

- 1. Para poder llevar a cabo una calibración de oxígeno con oxígeno y aire, pulse el símbolo X hasta que aparezca la primera pantalla. Pulse ahora el símbolo O.
- Se le pedirá que deje circular por el aparato oxígeno al 100% con un flujo de 25 l/min. En el paréntesis se muestra el flujo actual. Pulse nuevamente el símbolo O.
- 3. Ahora ha comenzado la calibración con oxígeno (100%) y durará 114 s. No interrumpa en ningún caso la corriente de gas durante este periodo.
- Se le pedirá que deje circular por el aparato aire con un flujo de 25 l/min. En el paréntesis se muestra el flujo actual. Pulse nuevamente el símbolo O.
- 5. Ahora ha comenzado la calibración con aire y durará 114 s. No interrumpa en ningún caso la corriente de gas durante este periodo.
- 6. Al final de la calibración aparecerá un mensaje preguntando si la calibración se ha realizado con éxito.

La calibración se puede interrumpir en cualquier momento pulsando el símbolo X.

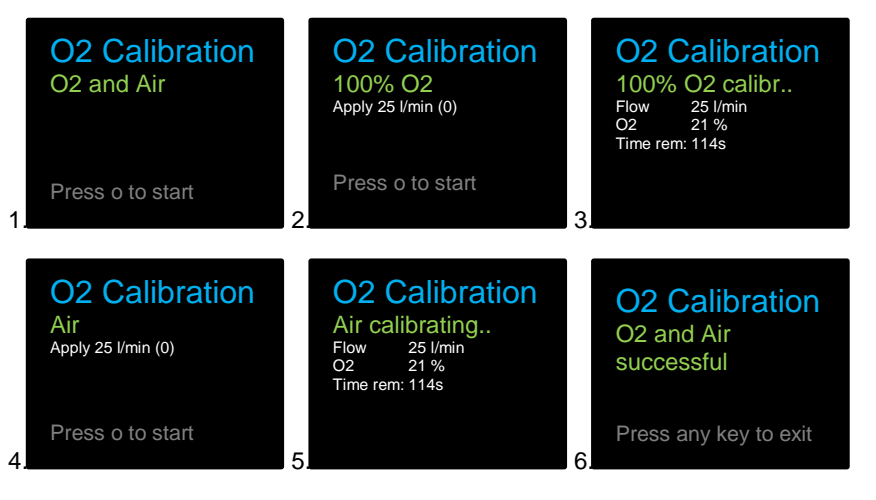

La calibración de oxígeno con O2 y aire incrementa la precisión de la medición de O2.

#### Calibración con O2 y aire

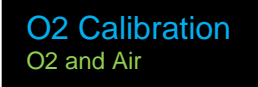

Press o to start

#### 6.5 Valores de medición numéricos

Tocando sobre el símbolo 
se pueden visualizar distintas pantallas con valores de medición numéricos. Se puede alternar entre uno, dos, cuatro o seis valores de medición por pantalla.

Especificaciones de la visualización numérica:

- (1) **Normalización**. Los valores de medición mostrados se transforman a la normalización mostrada. Se puede elegir entre varias normalizaciones habituales para gases.
- (2) Señal de activación. Este símbolo muestra cuando en la respiración actualmente medida aparece un evento de ventilación. Esto significa que reconoce el momento de aparición de la visualización como el inicio de la inspiración. La visualización se muestra durante medio segundo. Si no aparece esta señal en una respiración, se debe adaptar la activación al tipo actual de ventilación.
- (3) **Tipo de gas actualmente seleccionado**. Dependiendo del tipo de gas a medir, este se debe configurar de forma acorde en el aparato.
- (4) Valor de medición. Muestra el valor medido actual en la unidad de medida seleccionada.
- (5) **Magnitud de medida**. Muestra la magnitud de medida actualmente seleccionada. Las magnitudes de medida se pueden modificar en la configuración.
- (6) **Unidad de medida**. Muestra la unidad de medida actualmente seleccionada. Las unidades de medida se pueden modificar en la configuración.

Los valores y unidades de medida respectivos se pueden configurar con la herramienta de configuración. => consulte el apartado 9.0 Herramienta de configuración.

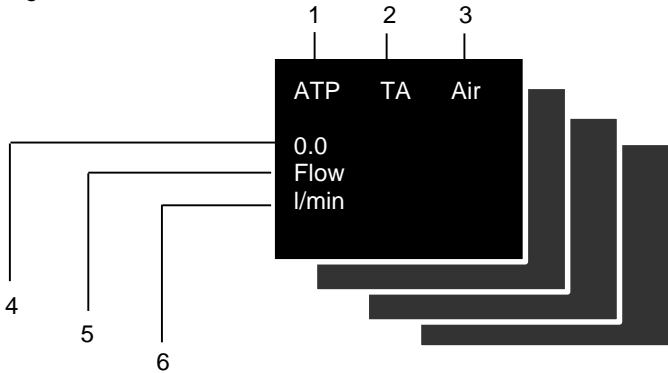

#### 6.6 Valores de medición gráficos

Tocando sobre el símbolo  $\Delta$  se pueden visualizar distintas pantallas con curvas de medición. Se puede alternar entre una o dos curvas de medición por pantalla.

Los valores y unidades de medida respectivos se pueden configurar con la herramienta de configuración. => consulte el apartado 9.0 Herramienta de configuración.

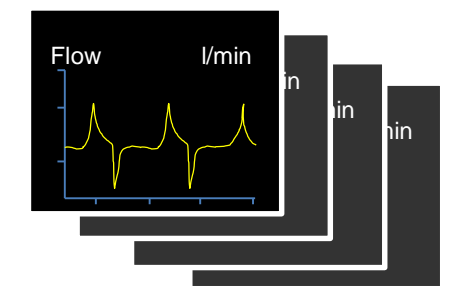

#### 6.7 Filtrado

La pantalla de CITREX se renueva cada 500 ms, es decir, cada medio segundo. La captura de datos de medición se realiza cada 5 - 8 ms. Sin el filtro, en cada actualización de la visualización de la pantalla se mostraría el valor de medición actual en ese momento.

Puesto que toda medición posee cierto ruido, es razonable calcular la media de los valores de medición recogidos muy rápidamente en un periodo concreto de tiempo. Esto se consigue mediante la función de filtrado. Se pueden seleccionar entre los filtros siguientes:

- Ninguno (muestra el último valor medido sin valor umbral)
- Reducido (valor medio de 240 ms)
- Medio (valor medio de 480 ms)
- Fuerte (valor medio de 960 ms)

Por defecto se utiliza el modo de filtrado fuerte.

El filtro se puede modificar mediante la herramienta de configuración. Encontrará más información en el apartado 9.0 Herramienta de configuración.

#### 6.8 Almacenado de datos

Tocando sobre el símbolo O y manteniéndolo tocado durante unos 5 segundos se graban los datos de medición actualmente medidos en la tarjeta SD micro. Durante el proceso de guardado, en la pantalla aparece el mensaje: Data saved to DATAxx.CSV (datos guardados en DATAxx.CSV).

En el apartado 8.0 Lectura de datos de medición, encontrará más información sobre la lectura de datos.

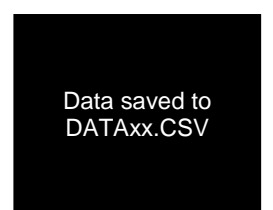

#### 6.9 Calibración del cero

Tocando sobre el símbolo X y manteniéndolo tocado durante unos 5 segundos se realiza la calibración del cero de los sensores de presión.

Durante el proceso de calibración, en la pantalla aparece el mensaje: Zero-Calibration Running (calibración del cero en curso).

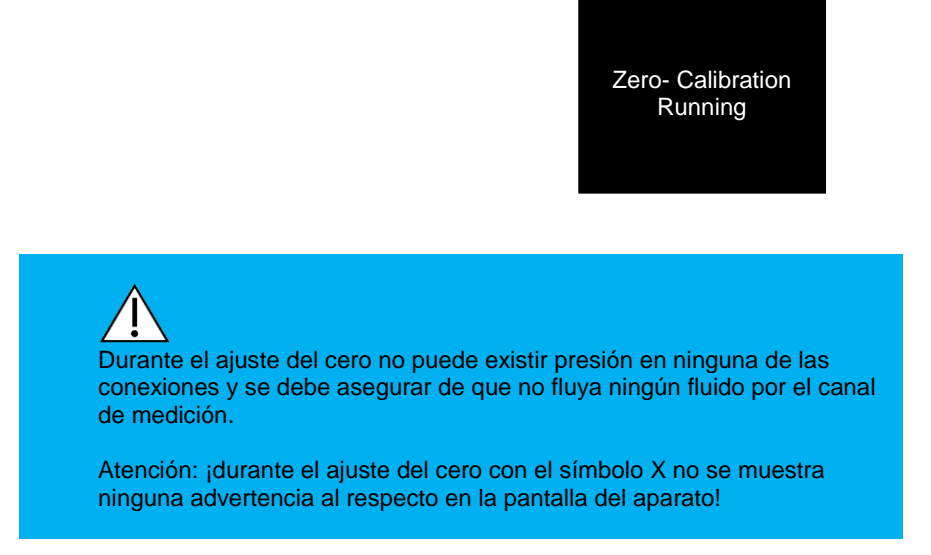

#### 6.10 Tiempo de calentamiento

El tiempo de calentamiento de los sensores de CITREX es de 10 minutos aproximadamente.

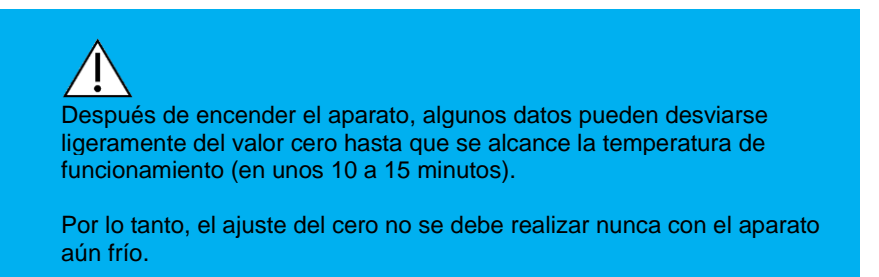

#### 6.11 Activar /desactivar el bloqueo de teclas

Pulsando y manteniendo pulsada durante 2 segundos la tecla de Bluetooth se activa o desactiva el bloqueo de teclas.

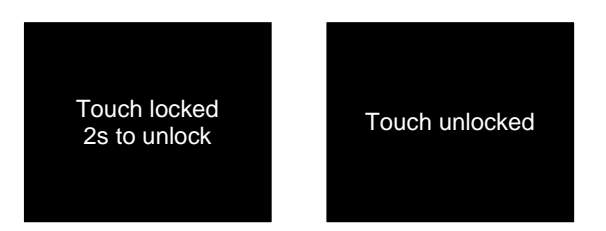

Si el bloqueo de teclas está activado y se pulsa sobre uno de los símbolos, aparecerá en la pantalla el mensaje siguiente:

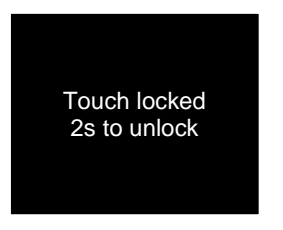

Para desactivar el bloqueo de teclas, puede pulsar el símbolo que desee o la tecla Bluetooth durante 2 segundos.

#### 6.12 Oscurecer la pantalla

El brillo de la pantalla se reduce automáticamente al cabo de 1 minuto sin actividad del usuario, con el fin de reducir la persistencia de la pantalla y aumentar la duración de la batería.

El protector de pantalla se puede modificar mediante la herramienta de configuración. Encontrará más información en el apartado 9.0 Herramienta de configuración.

### 7. Conexión del aparato

#### Montaje general del medidor

Los mejores resultados de medida se consiguen sin filtro. Los gases a medir deben estar exentos de **aceite, grasa y polvo**.

El montaje del medidor puede influir sobre la precisión de la medición. Deben evitarse los radios estrechos, las curvas y las abolladuras en el tubo de medición.

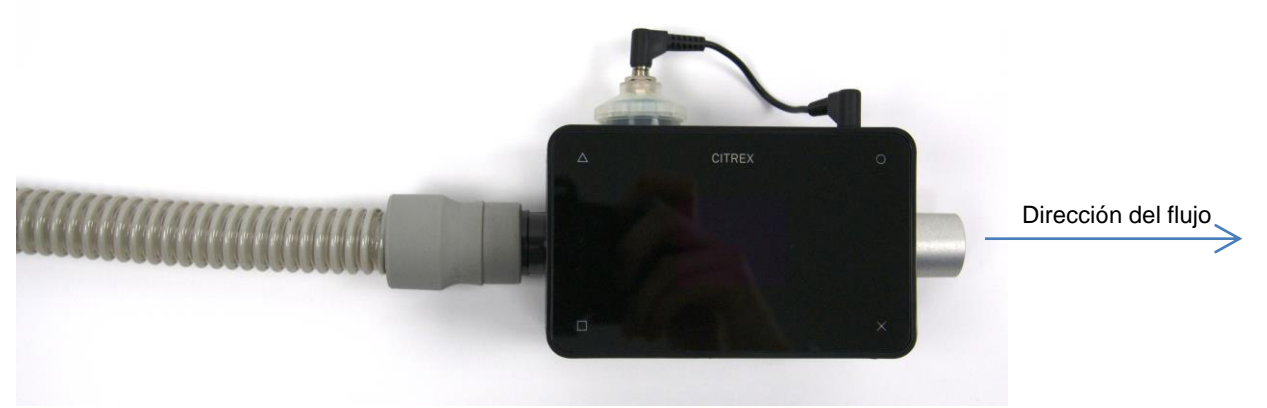

Montaje general correcto del medidor

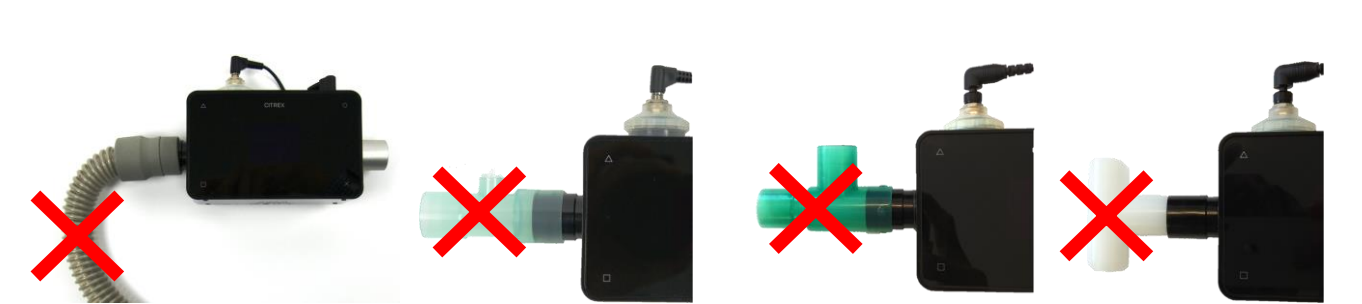

Montaje incorrecto: curva, piezas en T, codos, etc. en la entrada del aparato

#### Montaje del medido para comprobar respiradores

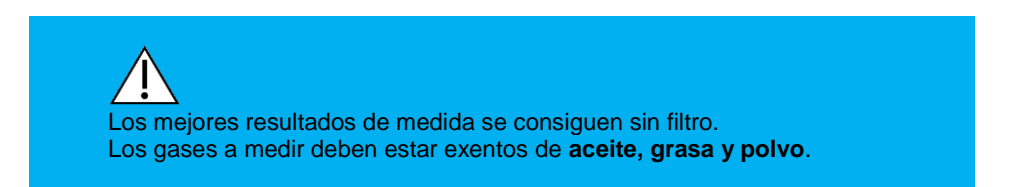

Para comprobar la calibración de respiradores se recomienda utilizar el tubo de entrada con la siguiente disposición:

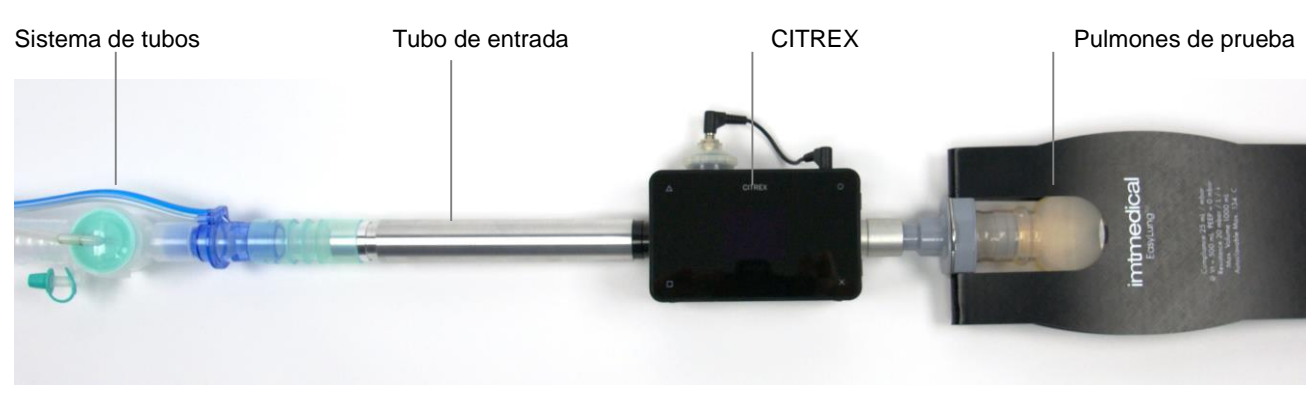

Sentido positivo de flujo

#### Montaje para mediciones precisas de flujo

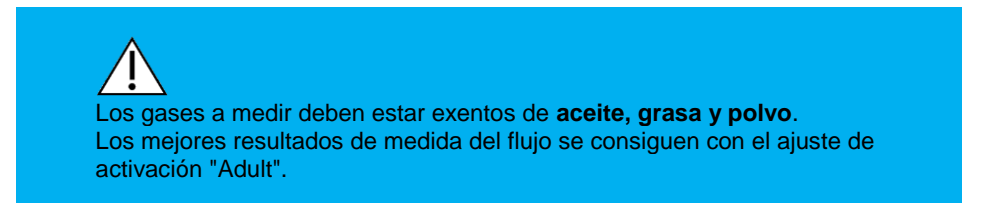

Las medidas precisas de flujo se realizan por lo general sin filtro y con tubo de entrada. No obstante, si predomina el flujo turbulento, recomendamos colocar entre el tramo de entrada y CITREX el filtro "RT19" suministrado con el aparato.

Sentido positivo de flujo

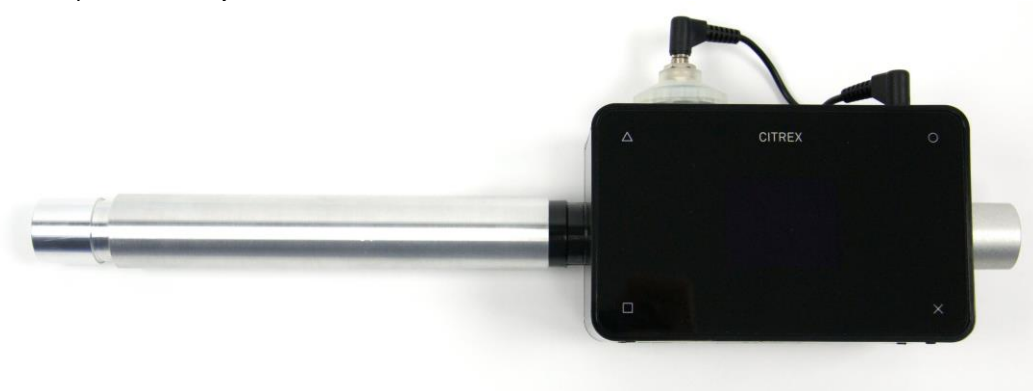

Dirección del flujo positiva

Sentido negativo de flujo

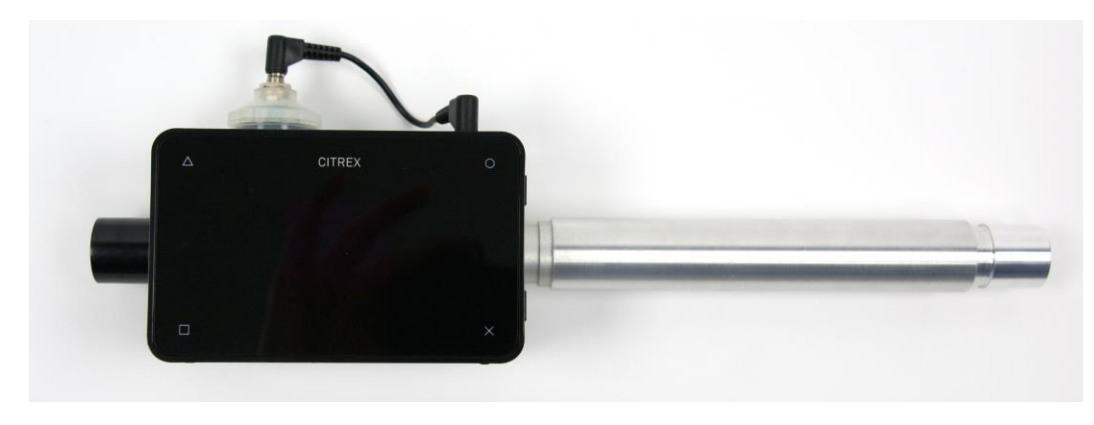

Dirección del flujo negativa

#### Montaje para gases contaminados o con polvo

Si los gases a medir están contaminados o contienen polvo, se recomienda colocar el filtro "RT19" directamente antes del tramo de entrada.

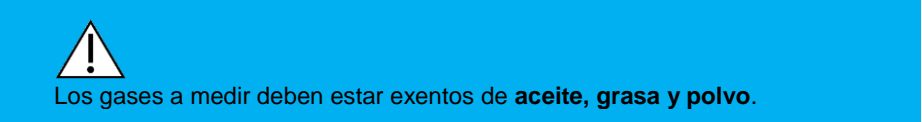

Montaje del medidor

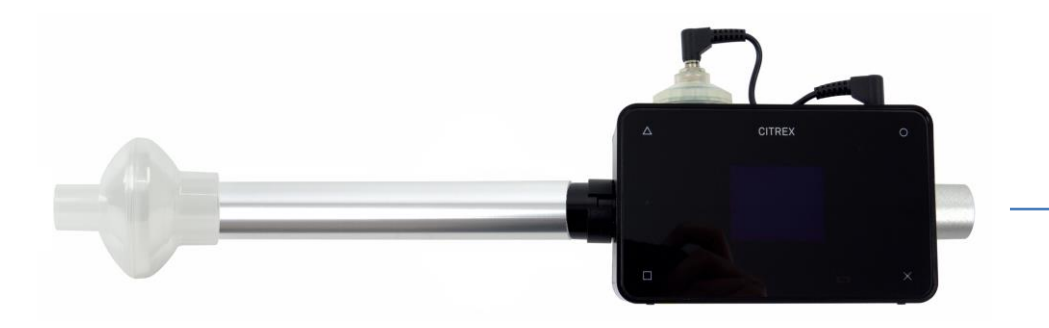

Dirección del flujo

#### Montaje del medido para gases a alta presión

CITREX compensa durante la medida del flujo la presión existente en el canal de flujo. En el canal de flujo se compensan presiones de hasta 150 mbar.

Para evitar presiones superiores, se puede utilizar el sensor de alta presión. Para ello, conecte la salida del aparato con el sensor de alta presión.

En el canal de flujo se pueden compensar presiones de hasta 150 mbar. Si se combina con el sensor de alta presión, se pueden compensar presiones de hasta 600 mbar. Las presiones en el canal de flujo mayores de 800 mbar pueden dañar el aparato.

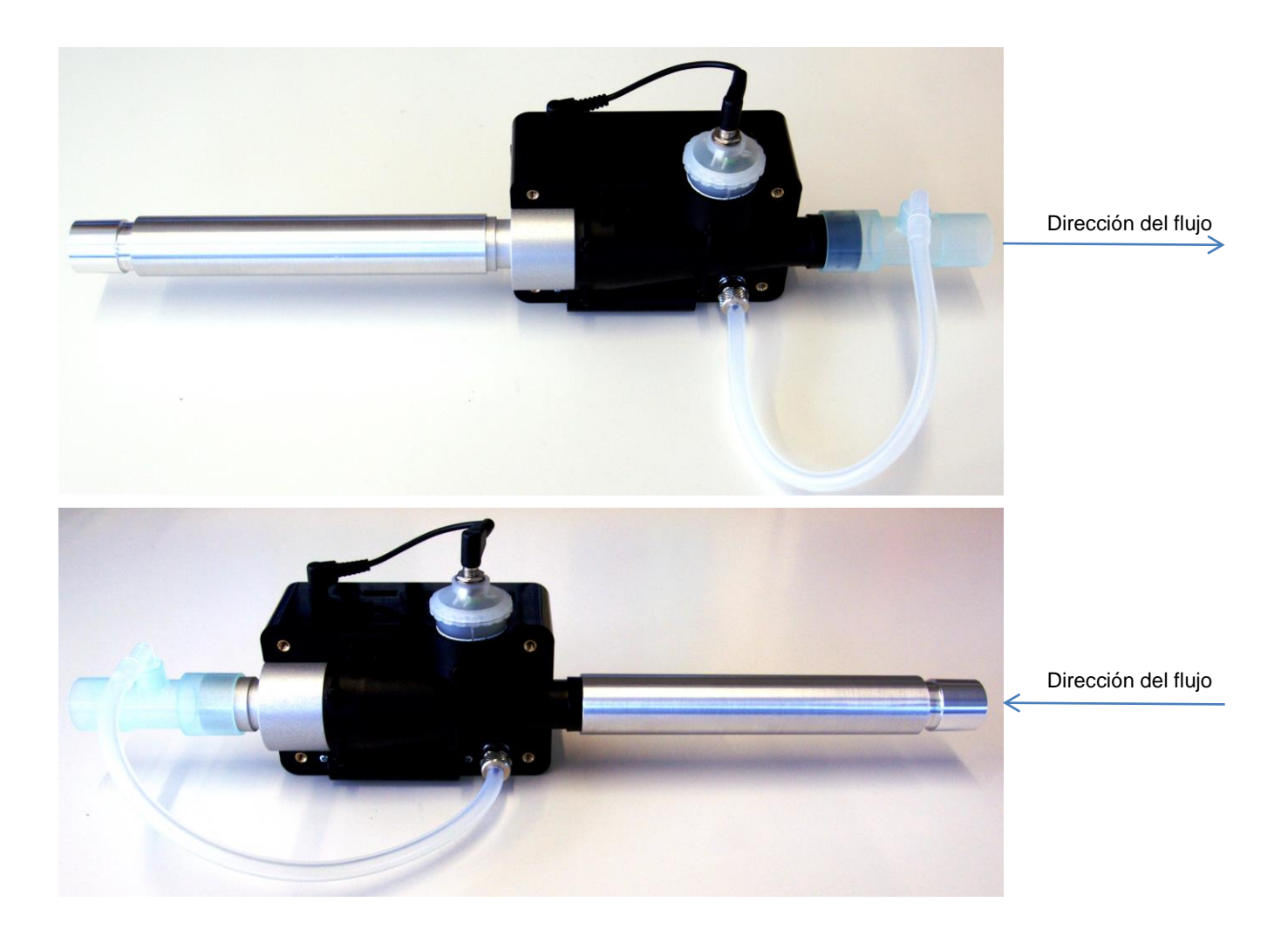

### 8. Lectura de datos de medición

Los datos de medición se pueden leer a través de la tarjeta SD micro, la interfaz USB, la interfaz analógica OUT, la interfaz Ethernet o la interfaz RS232.

Para más información sobre el uso de la interfaz analógica OUT, contacte con su distribuidor o directamente con imtmedical AG.

Para más información sobre el uso de la interfaz RS232, contacte con su distribuidor o directamente con imtmedical AG.

#### Almacenado de datos de medición en la tarjeta SD micro

Tocando sobre el símbolo O y manteniéndolo tocado durante unos 5 segundos se graban los datos de medición actualmente medidos en la tarjeta SD micro. Durante el proceso de guardado, en la pantalla aparece el mensaje: Data saved to DATAxx.csv

Se crea un archivo de nombre DataXX.csv en la tarjeta SD micro.

#### Conexión a un ordenador

Existen dos posibilidades para acceder a los datos de la tarjeta SD micro.

1. Conecte CITREX con un ordenador a través del cable USB. La primera vez que se conecta CITREX con un ordenador se debe agregar un controlador del dispositivo. Para instalar el controlador del dispositivo, póngase en contacto con el administrador del sistema. El archivo del controlador "usb\_cdc\_ser.inf" está guardado en la tarjeta SD micro.

Uso de CITREX como dispositivo de almacenamiento masivo USB.

Al conectar CITREX con el ordenador puede seleccionar si el aparato debe reconocerse como dispositivo de almacenamiento masivo. Se muestra la siguiente pantalla:

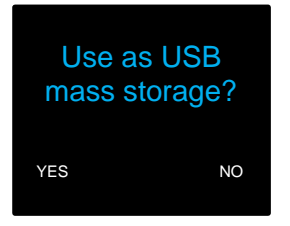

En el caso de que no seleccione nada en 5 segundos, el aparato no será reconocido como dispositivo de almacenamiento masivo.

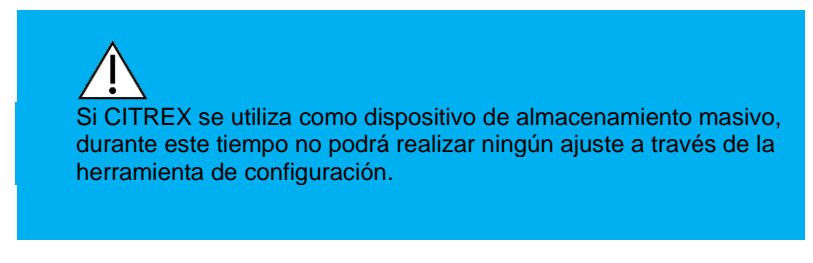

2. Presionando una vez sobre la tarjeta SD micro, esta se suelta de CITREX.

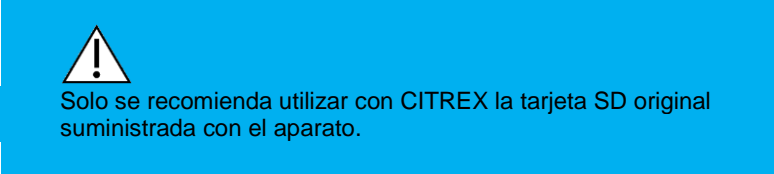

#### Lectura de los datos en un ordenador

En la tarjeta encontrará los archivos siguientes:

| Organize 🔻 Share with 👻 Burn New folder |   |                        |                  |               |      |      | 8 | # • | ( |
|-----------------------------------------|---|------------------------|------------------|---------------|------|------|---|-----|---|
| 🚖 Favorites                             | Â | Name                   | Date modified    | Туре          | Size |      |   |     |   |
| 🧮 Desktop                               |   | 퉬 ClientBin            | 13.12.2012 08:31 | File folder   |      |      |   |     |   |
| \rm Downloads                           |   | 🌗 DATA                 | 01.01.1980 12:00 | File folder   |      |      |   |     |   |
| 🔚 Recent Places                         |   | 퉬 Formatter            | 13.12.2012 09:28 | File folder   |      |      |   |     |   |
|                                         |   | 퉬 logs                 | 01.01.1980 12:00 | File folder   |      |      |   |     |   |
| 📜 Libraries                             |   | 퉬 USB-Treiber          | 13.12.2012 09:28 | File folder   |      |      |   |     |   |
| Documents                               | E | clientaccesspolicy.xml | 12.11.2012 16:19 | XML Document  |      | 1 KB |   |     |   |
| a) Music                                |   | Default.CFG            | 01.01.1980 12:00 | CFG File      |      | 1 KB |   |     |   |
| E Pictures                              |   | Default.SCR            | 01.01.1980 12:00 | Screen saver  |      | 2 KB |   |     |   |
| 😸 Videos                                |   | Default.TRG            | 01.01.1980 12:00 | TRG File      |      | 1 KB |   |     |   |
|                                         |   | index.html             | 12.11.2012 16:19 | HTML Document |      | 3 KB |   |     |   |
| Normputer                               |   |                        |                  |               |      |      |   |     |   |
| 🏭 System (C:)                           |   |                        |                  |               |      |      |   |     |   |
| Data (F:)                               |   |                        |                  |               |      |      |   |     |   |
| CITREX H4 (G:)                          |   |                        |                  |               |      |      |   |     |   |
| Ji ClientBin                            |   |                        |                  |               |      |      |   |     |   |
| JATA                                    |   |                        |                  |               |      |      |   |     |   |
| Je Formatter                            |   |                        |                  |               |      |      |   |     |   |
| iogs                                    |   |                        |                  |               |      |      |   |     |   |
| USB-Treiber                             | Ŧ |                        |                  |               |      |      |   |     |   |

| DATA                               | En este directorio se encuentran los valores de medición guardados.                                                                                                    |
|------------------------------------|----------------------------------------------------------------------------------------------------|
| LOGS                               | CITREX muestra continuamente información sobre sus funciones y las guarda como Log Files. Estos datos sirven exclusivamente para subsanar fallos de funcionamiento y problemas. |
| CFG, SCR, TRG                      | Los archivos CFG, SCR y TRG los necesita CITREX para activar procesos internos.                                                                                                 |
| Formatter\SetupReportFormatter.bat | Este batch File se requiere para formatear los datos almacenados a un archivo de Excel.                                                                                         |
| Formatter\AboutReportFormatter.txt | Este archivo txt describe el proceso de formateo de datos guardado en un ar-<br>chivo de Excel.                                                                                 |
| Formatter\ReportFormatter.xlsb     | Esta es la plantilla de hecho de Excel en la que se formatean los datos guarda-<br>dos.                                                                                         |
| ClientBin\ConfigurationWeb.xap     | Este directorio se necesita para la herramienta de configuración.                                                                                                    |
| Clientaccesspolicy.xml             | Este archivo se necesita para la herramienta de configuración.                                                                                                    |
| index.html                         | Este archivo se necesita para la herramienta de configuración.                                                                                                    |
| USB-Driver\usb_cdc_ser.inf         | Controlador para el reconocimiento USB del aparato.                                                                                                    |
|                                    |                                                                                                    |

#### Creación de un archivo Excel con los valores almacenados

Abra el archivo SetupReportFormatter.bat con doble clic. Este archivo genera una macro para importar los datos a su ordenador.

1. Ahora puede abrir uno a uno los archivos CSV de la carpeta DATA con doble clic. Se abre una plantilla de Excel con el siguiente mensaje:

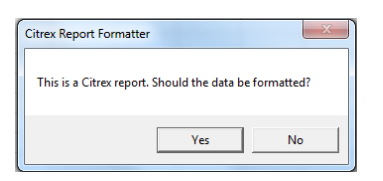

2. Confirme el formateo pulsando 'Yes'. Se crearé el informe del ensayo de CITREX.

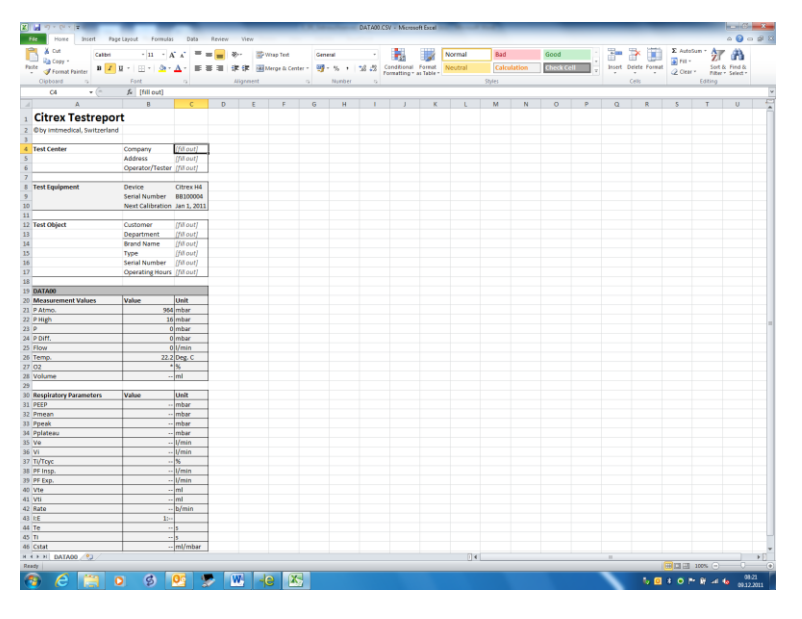

3. Ahora puede utilizar como desee el archivo de Excel para sus fines.

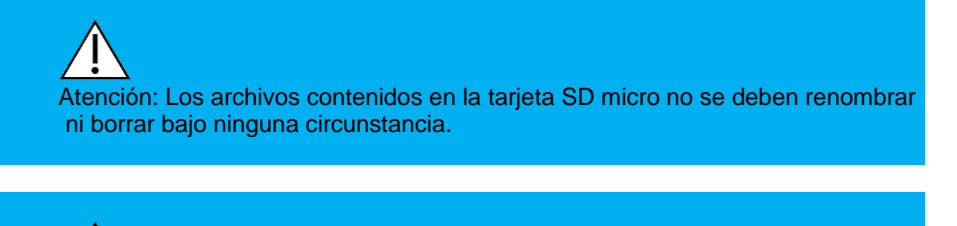

Solo se recomienda utilizar con CITREX la tarjeta SD original suministrada con el aparato.

### 9. Herramienta de configuración

#### 10.1 Configuración del aparato

Puede configurar de forma cómoda su CITREX a través de la interfaz Ethernet. Se pueden seguir e incluso analizar en el monitor del ordenador los datos de medida en tiempo real así como las curvas en tiempo real. La comunicación entre CITREX y el ordenador es bidireccional. Se pueden tanto realizar ajustes directamente en CITREX como a través de la herramienta de configuración. Allí donde modifique algún ajuste, será adoptado el cambio al mismo tiempo en ambos sitios.

Para que la herramienta de configuración funcione sin problemas en su ordenador necesita uno de los navegadores de Internet enumerados con MS Silverlight 5 instalado:

- Internet Explorer 7+
- Safari 4+
- Chrome 12+
- Firefox 3.6+
- 1. Conecte CITREX con una red o directamente con un ordenador a través de la interfaz Ethernet.

Existen diferentes posibilidades de configurar la interfaz Ethernet. Para ello, pulse el símbolo X hasta que aparezca la pantalla de Ethernet. Con el símbolo O puede escoger entre Default, Configured o DHCP-Client.

Default (recomendado para la conexión directa con un ordenador)
Conecte CITREX a la tarjeta de red del ordenador con un cable Ethernet convencional.
En esta configuración la dirección IP está preconfigurada en CITREX como sigue: *IP Address: 192.168.1.1*Subnet Mask: 255.255.255.0
Configure los ajustes de red del ordenador de la forma siguiente: *IP Address: 192.168.1.2 (o cualquier dirección IP entre 192.168.1.2 y 192.168.1.255)*Subnet Mask: 255.255.255.0

Para adoptar esta configuración abra los ajustes de red del ordenador. Panel de control  $\rightarrow$  Redes e Internet  $\rightarrow$  Cambiar los ajustes del adaptador  $\rightarrow$ 

\_

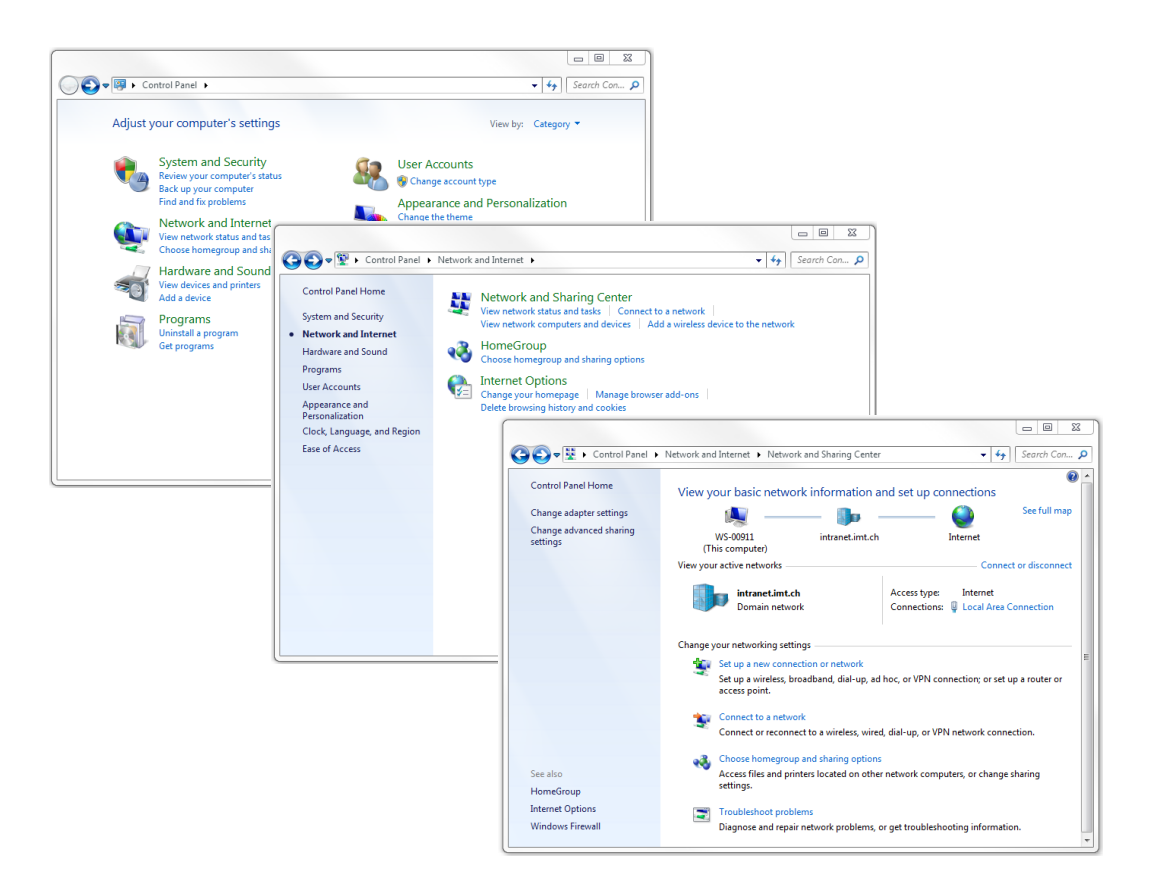

Seleccione la tarjeta de red a la que está conectado CITREX y abra sus propiedades. A continuación abra las propiedades del protocolo de Internet versión 4 (TCP/IPx4). Aquí puede modificar la dirección IP. Guarde los ajustes y cierre la ventana.

| Organize 🔻 Disable this network device                                       | Diagnose this connection » 🚉 🔻 🗍 🔞                                                                                                    |                                           |
|------------------------------------------------------------------------------|----------------------------------------------------------------------------------------------------|-------------------------------------------|
| Local Area Connection<br>intranet.imt.ch<br>Intel(R) 82567LM-3 Gigabit Netwo | Local Area Connection Properties     S     Networking     Connect using:                                                                                                    | P/IPv4) Properties                        |
|                                                                              | ♥        Internet Protocol Version 6 (TCP/IPv6)       ○       Obtain an IP address au         ♥        Internet Protocol Version 4 (TCP/IPv4)       ○       Obtain an IP address au         ♥        Link-Layer Topology Discovery Mapper I/O Dr       ○       Use the following IP address: | tomatically<br>ress:<br>192 . 168 . 1 . 2 |
|                                                                              | Install Uninstall Pro Subnet mask:<br>Description                                                                                                    | 255.255.255.0                             |
|                                                                              | Transmission Control Protocol/Internet Protocol. The<br>wide area network protocol that provides communical<br>across diverse interconnected networks.                                                                                                    | ess automatically<br>rver addresses:      |
|                                                                              | OK Preferred DNS server:                                                                                                    | · · ·                                     |
|                                                                              | Validate settings upon 6                                                                                                    | exit data                                 |

- Configured (recomendado para una conexión de red sin servidor DHCP)
   Para poder asignar una dirección IP definida por el usuario a CITREX, primero debe crear una conexión por Default o DHCP Client. A continuación, en la herramienta de configuración, en "Configuration interface" puede asignar una "IP Address" definido por el usuario así como una "Subnet Mask". Después puede conectar CITREX con una red.
- DHCP Client (recomendado para una conexión de red con servidor DHCP)
   Conecte CITREX a una red con un cable Ethernet convencional. Al cabo de unos pocos segundos CITREX habrá tomado de la red una "IP Address" así como su correspondiente "Subnet Mask".

- 2. Asegúrese que los siguientes datos se hayan guardado en la tarjeta SD micro:
  - Carpeta ClientBin con archivo ConfigurationWeb.xap
  - archivo clientaccesspolicy.xml
  - archivo index.html

En el caso de que la tarjeta SD micro se haya extraviado o se hayan borrado los datos, póngase en contacto con su distribuidor o directamente con el servicio técnico de imtmedical. Para que las configuraciones se puedan adoptar debe haber una tarjeta SD micro insertada en CITREX, de lo contrario no se guardarán los ajustes.

3. Cuando lo conecte por vez primera seleccione entre Default y DHCP Client, y abra el navegador de Internet. Para iniciar ahora la herramienta de configuración, inserte la dirección IP mostrada directamente en la ventana del navegador. Ahora se cargará en su ordenador la herramienta de configuración de CITREX.

ATENCIÓN: Existe una limitación de una conexión por aparato. Esto significa que siempre y cuando la herramienta de configuración se encuentra abierta, no se podrá configurar CITREX desde otro ordenador.

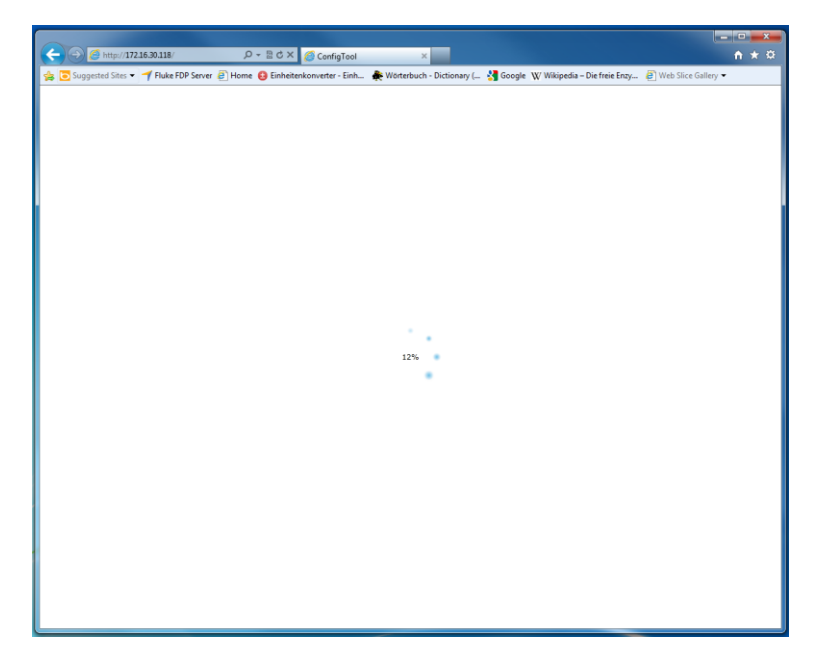

4. Después de unos pocos segundos CITREX se habrá conectado con éxito a su ordenador. Aparece la siguiente página de inicio:

| CITREX<br>device co                                                                                                    | onfiguration monitor                                                                                             | imtmedical                                                                                                    |
|----------------------------------------------------------------------------------------------------|----------------------------------------------------------------------------------------------------|----------------------------------------------------------------------------------------------------|
| Hans M                                                                                                    | uster<br>•<br>••••• ×                                                                                            | choose things to configure<br>click configuration above to see the configuration possibilities for your connected<br>device. |
| Version<br>Serial number<br>Owner<br>Company<br>Next calibration date<br>Firmware version<br>WebConfig version<br>Hardware version<br>Options | Citrex H4<br>88100201<br>Harn Muster<br>imt AG<br>December 2013<br>3.1.10<br>0.9.8.10<br>3<br>Oxygen; Monitoring |                                                                                                    |

5. Resumen del dispositivo (Device summary) Personalice su CITREX rellenando los campos de "Owner Name" y "Company Name".

| CITREX                |                    | imtmedical                                                                                                    |
|-----------------------|--------------------|----------------------------------------------------------------------------------------------------|
| device co<br>SUMMARY  | onfiguration mon   | itoring                                                                                                    |
| Hans M                | uster              | choose things to configure<br>cities configuration above to see the configuration possibilities for your connected<br>environments |
| Δ                     | 0                  | verno.                                                                                                    |
| 1                     |                    | current promotions                                                                                                    |
|                       |                    |                                                                                                    |
| Version               | Citrex H4          |                                                                                                    |
| Serial number         | BB100201           |                                                                                                    |
| Owner                 | Hans Muster        |                                                                                                    |
| Company               | imt AG             |                                                                                                    |
| Next calibration date | Dezember 2013      |                                                                                                    |
| Firmware version      | 3.1.110            |                                                                                                    |
| WebConfig version     | 0.9.8.10           |                                                                                                    |
| Hardware version      | 3                  |                                                                                                    |
| Options               | Oxygen; Monitoring |                                                                                                    |

6. Configuración de los valores de medición numéricos (Configuration values)

Configure las pantallas de los valores de medición numéricos según desee. Los valores de medición mostrados y sus correspondientes unidades de medida se pueden modificar cómodamente a través de un menú desplegable.

| CITREX                                   |                                                                                                    | imtmedical |
|------------------------------------------|----------------------------------------------------------------------------------------------------|------------|
| device configura<br>VALUES CURVES TRIGGE | tion monitoring<br>rs interface misc                                                                                                    |            |
| configure \                              | alues                                                                                                    |            |
|                                          |                                                                                                    |            |
|                                          | Screen 1                                                                                                    |            |
|                                          |                                                                                                    | screer 1   |
|                                          |                                                                                                    | ps.        |
|                                          | Flow • U/Min •                                                                                                    | 2          |
|                                          | and the second second s |            |

7. Configuración de los valores de medición gráficos (Configuration curves)

Configure las pantallas de las curvas de medición según desee. Los valores de medición mostrados y sus correspondientes unidades de medida se pueden modificar cómodamente a través de un menú desplegable.

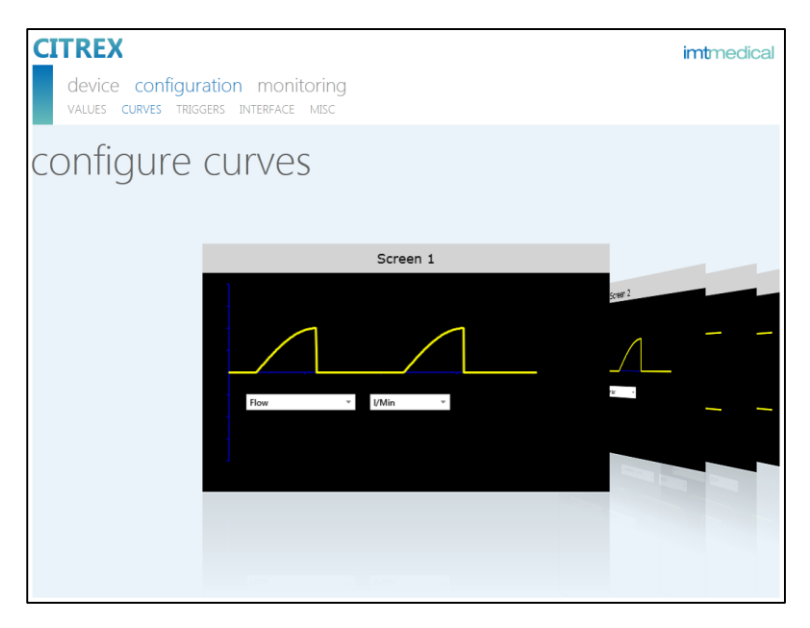

#### 8. Configuración de activadores (Configuration trigger)

Establezca uno de los tres activadores preconfigurados pulsando el botón "*Active*". El activador que está activo se ve resaltado en color para diferenciarlo de los no activos. Los parámetros de activación preconfigurados se pueden modificar mediante menús desplegables. También es posible en cualquier momento restaurar los parámetreos de activación preconfigurados pulsando el botón "*Reset to defaults*". Puede informarse más en detalle en el apartado 11 Medición de parámetros de ventilación.

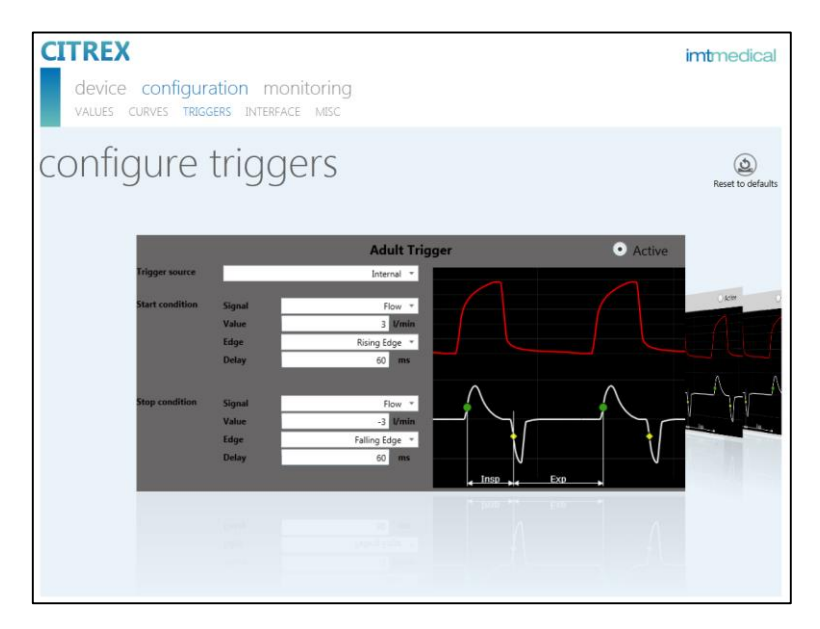

9. Configuración de interfaces (Configuration interface)

Tanto la interfaz de Ethernet como la analógica se pueden configurar aquí. Puede realizar ajustes utilizando los menús desplegables.

| CITREX<br>device configuration<br>values curves triggers in | monitoring<br>terface MISC | <b>imt</b> medical |
|-------------------------------------------------------------|----------------------------|--------------------|
| Configure int                                               | erfaces                    |                    |
| Ethernet IP configuration                                   | DHCP *                     |                    |
| Analog output channel 1                                     | Flow *                     |                    |
| Analog output channel 2                                     | Pressure High 👻            |                    |
|                                                             |                            |                    |
|                                                             |                            |                    |

10. Configuración de parámetros de medición (Configuration misc) En esta página se pueden modificar diferentes parámetros de medición específicos. Puede realizar también aquí los ajus-tes que desee utilizando los menús desplegables.

| CITREX                                            |                                           | imtmedical |
|---------------------------------------------------|-------------------------------------------|------------|
| device configuration<br>values curves triggers in | monitoring<br>terface <b>misc</b>         |            |
| Gas type                                          | Air ▼                                     |            |
| Gas humidity<br>Standardization                   | ATP - Volume and Flow at actual ambient * |            |
| Oxygen concentration<br>Pressure compensation     | 100.00 C<br>Pressure High 👻               |            |
| Baseflow enabled                                  | Disabled                                  |            |
| Screen rotation locked                            | ✓ Locked                                  |            |
| Graphical screen x-axis resolution                | 6s *                                      |            |
| Numeric screen update rate filter                 | None *                                    |            |
|                                                   |                                           |            |

#### 10.2 Opción de monitorización

La opción de monitorización es opcional y no forma parte del alcance del suministro. Si desea activar esta opción con posterioridad, póngase en contacto con su distribuidor o directamente con el servicio técnico de imtmedical.

#### 11. Valores de medición numéricos (Monitoring numerics)

Aquí puede seguir directamente en el monitor del ordenador datos de medición mostrados en tiempo real. Para cada valor medido se calcula el valor de medición actual, así como el mínimo, el máximo y el valor medio. Pulsando el botón "*Reset statistics*" se puede reiniciar el análisis estadístico. También existe la posibilidad de exportar los valores de medición mostrados actualmente. Para ello, pulse el botón "*Export*". Se abrirá una ventana de Explorer en la que puede escoger el lugar donde se guardarán y el tipo de archivo. Puede elegir entre los siguientes tipos de archivos: Excel XML (\*.xml) y CSV (\*.csv).

| CITRE)                                      | (                           |                               |                               |                                 |                                 |                   |                         |                     |                     | im                  | tmedica             |
|---------------------------------------------|-----------------------------|-------------------------------|-------------------------------|---------------------------------|---------------------------------|-------------------|-------------------------|---------------------|---------------------|---------------------|---------------------|
| device<br>NUMERIC                           | e con<br>S panei            | figurati<br><sup>Ls</sup>     | ion <b>m</b>                  | onitorii                        | ng                              |                   |                         |                     |                     |                     |                     |
| moni                                        | tor                         | nu                            | me                            | rics                            |                                 |                   |                         |                     |                     |                     | Export Rese         |
| Sensor values                               |                             |                               |                               |                                 |                                 | Respiratory timi  | ng parameters           |                     |                     |                     |                     |
| Sensor                                      | Unit                        | Value                         | Min                           | Max                             | Average                         | Parameter         | Unit                    | Value               | Min                 | Max                 | Average             |
| Flow                                        | I/Min                       | -0.2                          | -55.9                         | 51.3                            | 0.3                             | Ti                | \$                      | 1.71                | 1.71                | 1.71                | 1.71                |
| Pressure Difference                         | mbar                        | 0.33                          | -0.17                         | 0.50                            | 0.21                            | Te                | s                       | 3.29                | 3.29                | 3.29                | 3.29                |
| Pressure (in Flow)                          | mbar                        | 4.59                          | 3.22                          | 17.30                           | 7.47                            | 16                |                         | 1:1.9               | 1:1.9               | 1:1.9               | 1:1.9               |
| Pressure High                               | mbar                        | 0                             | 0                             | 0                               | 0                               | Rate              | b/min                   | 12.0                | 12.0                | 12.0                | 12.0                |
| Pressure Atmospheri                         | c mbar                      | 950                           | 950                           | 952                             | 950                             | Ratio Ti/T        | %                       | 34.2                | 34.2                | 34.2                | 34.2                |
| Temperature                                 | Deg. C                      | 29.7                          | 29.1                          | 29.8                            | 29.4                            |                   |                         |                     |                     |                     |                     |
| Oxygen                                      | %                           | 18.7                          | 18.6                          | 18.9                            | 18.7                            |                   |                         |                     |                     |                     |                     |
|                                             |                             |                               |                               |                                 |                                 |                   |                         |                     |                     |                     |                     |
| Respiratory volume                          | parameters                  |                               |                               |                                 |                                 | Nespiratory pres  | sure parameters         |                     |                     |                     |                     |
| Parameter                                   | Unit                        | Value                         | Min                           | Max                             | Average                         | Parameter         | Unit                    | Value               | Min                 | Max                 | Average             |
| vti                                         | ml                          | 461                           | 461                           | 401                             | 401                             | Ppeak             | mbar                    | 1/4                 | 1/4                 | 1/.5                | 17.5                |
|                                             | 1.000                       | 492                           | 492                           | 492                             | 492                             | Pmean             | mbar                    | 8.5                 | 8.5                 | 8.5                 | 8.5                 |
| Vte                                         | mi                          |                               |                               |                                 |                                 |                   | i serie se              |                     |                     |                     |                     |
| /te<br>/olume                               | mi                          | 0.0                           | 0.0                           | 461.4                           | 106.7                           | PEEP              | mbar                    | 4.5                 | 4.5                 | 4.5                 | 4.5                 |
| /te<br>/olume<br>/i                         | mi                          | 0.0                           | 0.0                           | 461.4                           | 106.7                           | Pplateau          | mbar                    | 17.7                | 4.5                 | 4.5                 | 4.5                 |
| Vte<br>Volume<br>Vi                         | mi<br>I<br>I                | 0.0<br>5.531<br>5.897         | 0.0<br>5.531<br>5.897         | 461.4<br>5.532<br>5.897         | 106.7<br>5.531<br>5.897         | Pplateau<br>Cstat | mbar<br>mbar<br>ml/mbar | 4.5<br>17.7<br>34.9 | 4.5<br>17.7<br>34.9 | 4.5<br>17.7<br>35.0 | 4.5<br>17.7<br>35.0 |
| Vte<br>Volume<br>Vi<br>Ve<br>PeakFlow Insp. | mi<br>ml<br>I<br>I<br>I/Min | 0.0<br>5.531<br>5.897<br>52.1 | 0.0<br>5.531<br>5.897<br>51.9 | 461.4<br>5.532<br>5.897<br>52.1 | 106.7<br>5.531<br>5.897<br>52.0 | Pplateau<br>Cstat | mbar<br>mbar<br>ml/mbar | 4.5<br>17.7<br>34.9 | 4.5<br>17.7<br>34.9 | 4.5<br>17.7<br>35.0 | 4.5<br>17.7<br>35.0 |

#### 12. Valores de medición gráficos (Monitoring panels)

Aquí puede seguir directamente en el monitor del ordenador curvas de medición mostradas en tiempo real. Seleccione mediante el menú desplegable el valor de medición deseado. Pulsando el botón "*Run*" tiene la posibilidad además de recoger valores de medición durante 300 segundos. La captación se puede finalizar con el botón "*Freeze*". Una vez recogida una medición, mediante el control deslizante puede desplazarse hasta el intervalo de tiempo deseado para analizarlo. Por cierto, no solo se captan las curvas de medición mostradas, sino también todos los valores de medición seleccionables. También existe la posibilidad de exportar las curvas de medición mostradas actualmente. Para ello, pulse el botón "*Export*". Se abrirá una ventana de Explorer en la que puede escoger el lugar donde se guardarán. Puede escoger el siguiente tipo de archivo: Png (\*.png).

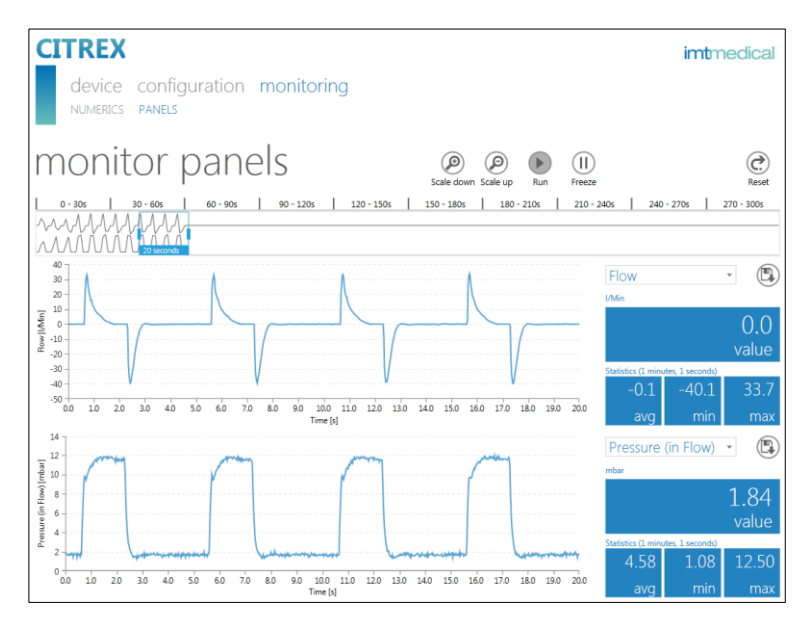

### 10.Sensor O<sub>2</sub>

#### Activación

CITREX dispone de una interfaz para conectar un sensor de oxígeno. Si el aparato no se ha configurado en fábrica para la opción de oxígeno, deberá hacerlo posteriormente introduciendo un código de activación. Su distribuidor de CITREX le proporcionará la opción de oxígeno y el código de activación.

#### Instalación

Recibirá con la opción de oxígeno un kit que comprende un sensor de oxígeno y un cable de conexión.

1. Retire la tapa de protección (tapón de goma) de la abertura del sensor.

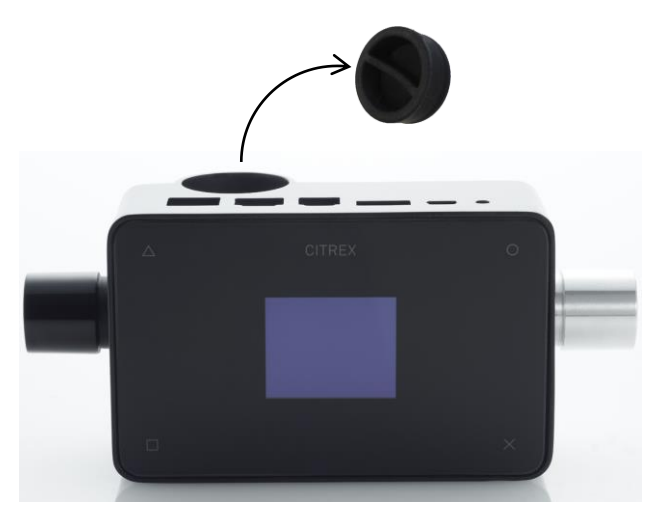

Coloque el sensor de O<sub>2</sub> girándolo en el sentido horario y conecte el sensor con el aparato mediante el cable del sensor.

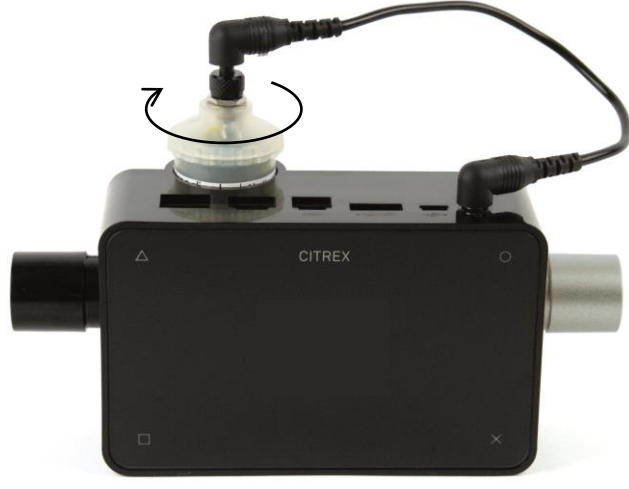

### 11. Medición de índices de ventilación

#### Aspectos generales

Para medir índices de ventilación es imprescindible que CITREX pueda leer un ciclo respiratorio a partir de las curvas medidas de presión y/o flujo. Esto se controla a través del activador.

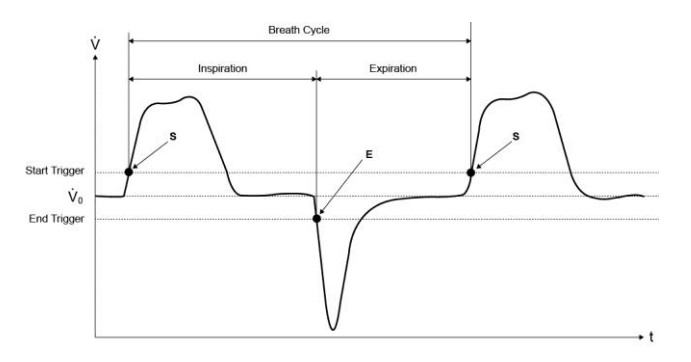

Definir correctamente el activador de inicio y fin es, por tanto, de gran importancia y puede influir notablemente sobre los resultados de medición.

Para la activación de los ciclos respiratorios se utilizan los activadores prefijados. Por consiguiente, es muy importante que los activadores estén configurados correctamente antes de comenzar a medir los índices de ventilación.

El activador de inicio se interpretará como el inicio de la fase inspiratoria. El activador de fin se interpretará como el final de la fase inspiratoria y el inicio de la fase espiratoria. La espiración dura hasta el siguiente activador de inicio. Acoplamiento con el respirador

Existen básicamente tres modalidades de acoplamiento de CITREX a un respirador.

A: Después de la pieza en Y

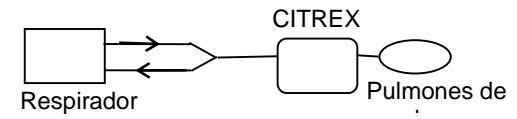

B: En el canal de inspiración antes de la pieza en Y

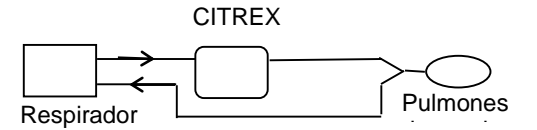

C: En el canal de espiración antes de la pieza en Y

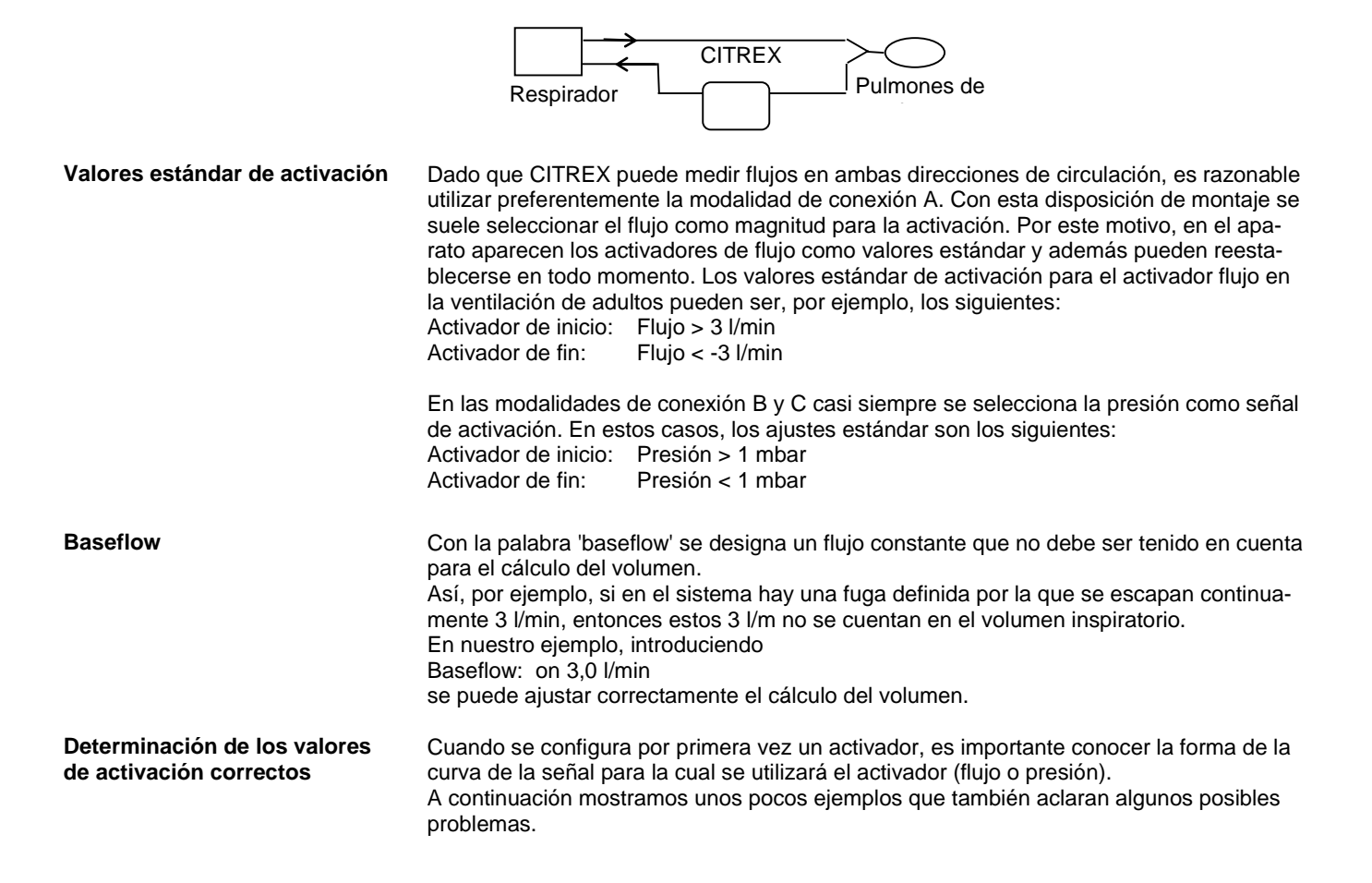

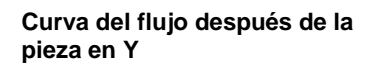

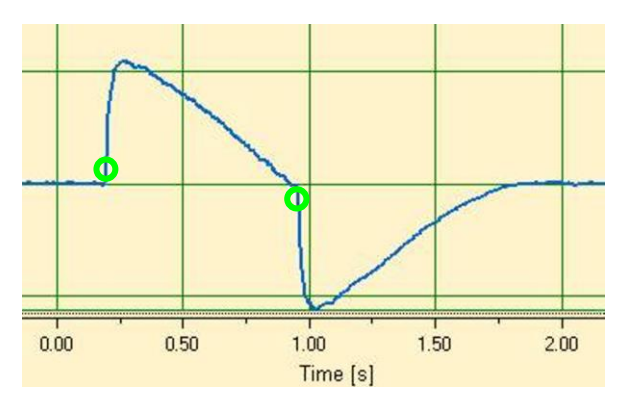

En este ejemplo se muestra una curva de flujo después de la pieza en Y. Los activadores estándar (> 3 l/min / < -3 l/min) se pueden utilizar aquí sin problemas.

En las situaciones de este tipo se debe observar que el activador se encuentre considerablemente por encima del ruido de la línea base. De lo contrario, se pueden producir activaciones erróneas.

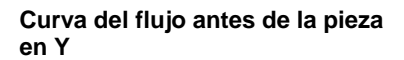

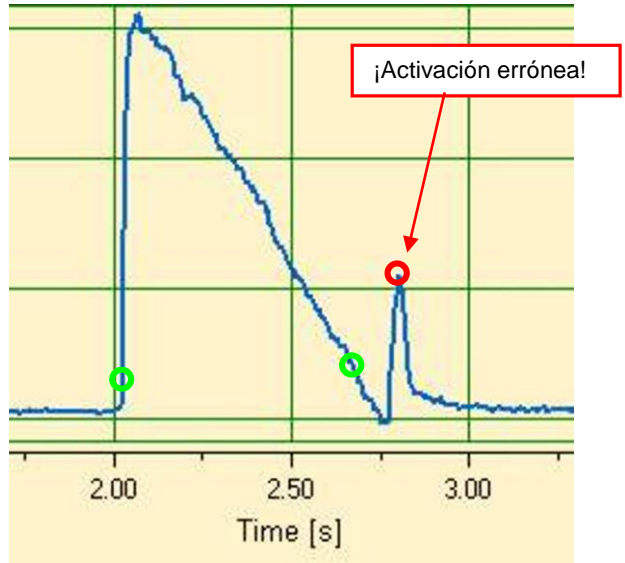

Esta curva muestra el curva del flujo en el canal de inspiración antes de la pieza en Y. Los dos primeros círculos marcan los activadores que se deben utilizar aquí. La imagen de más arriba muestra cómo se aprecia en esta zona de medida después de la inspiración una pequeña señal errónea, generada al conmutar la válvula. ¡Esto da lugar a una activación errónea!

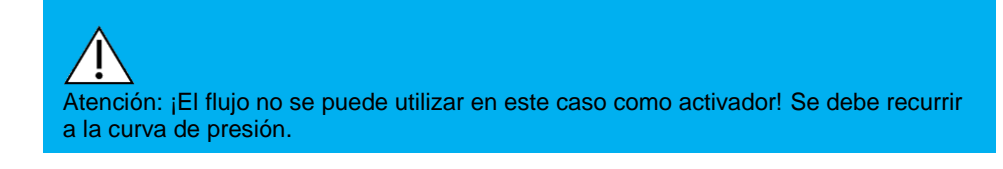

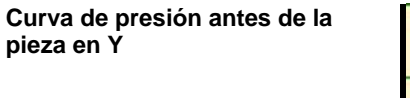

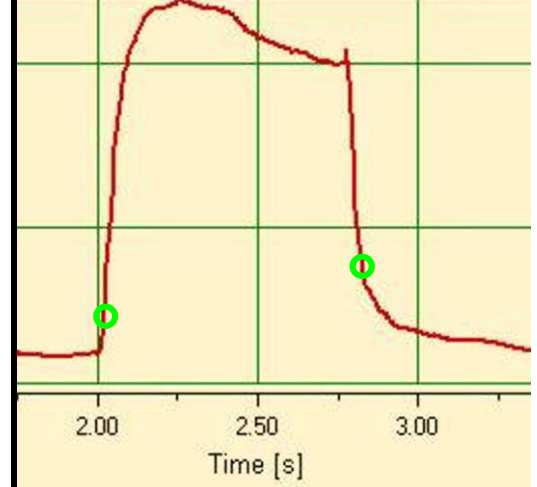

Aquí ya se puede utilizar de nuevo los activadores estándar para la curva de presión: (> 1 mbar / < 1 mbar).

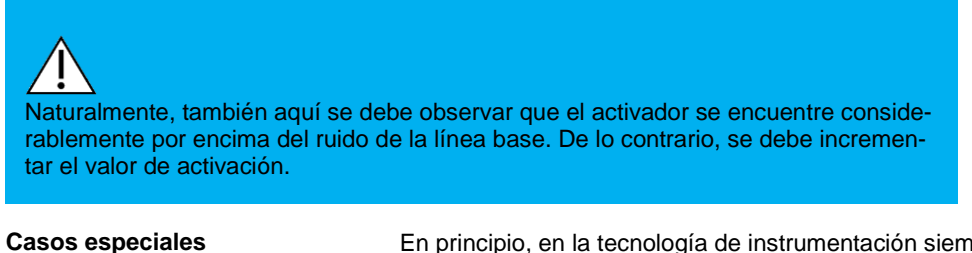

En principio, en la tecnología de instrumentación siempre es posible desviarse de las opciones estándar para obtener unos resultados aún más exactos. No obstante, debe tenerse en cuenta que con los ajustes citados se consiguen unos resultados muy exactos que superan la precisión de cualquier respirador.

Los errores de medida se deben al sistema en su conjunto, tanto al respirador como a CITREX H4. Los valores mostrados pueden variar, ya que en ocasiones no miden y se correlacionan exactamente igual.

Volumen inspiratorio Vti

Cuando la curva de ventilación muestra una meseta o una pausa, se sigue midiendo durante este tiempo un flujo muy pequeño. Muchos respiradores no tienen en cuenta estos pequeños flujos para el cálculo del Vti. Realizando los siguientes ajustes de activadores también puede evitar que CITREX los tenga en cuenta:

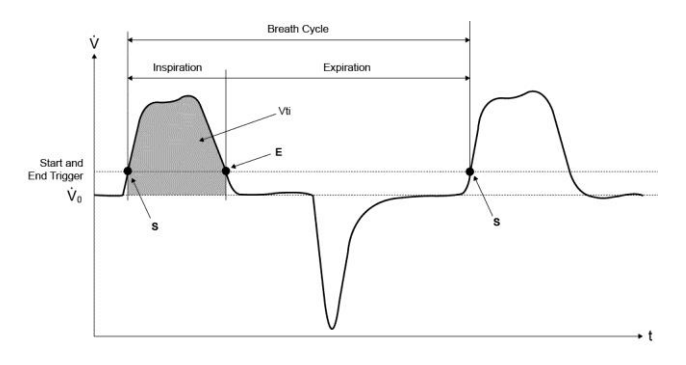

En este gráfico S representa el activador de inicio y E el activador de fin.

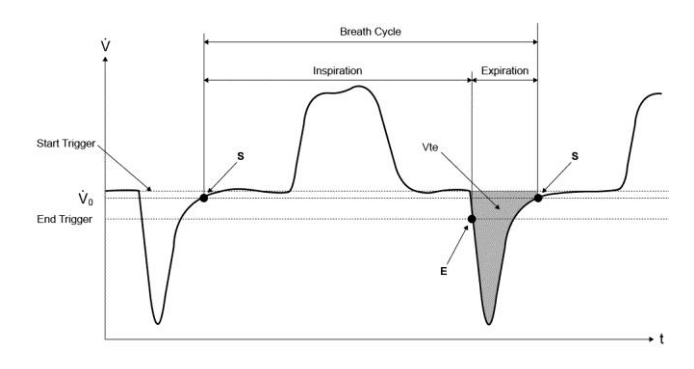

A continuación se muestra el ajuste analógico para el Vte:

También aquí se fijan el activador de inicio en S y el activador de fin en E.

#### Volumen espiratorio Vte

### 12.Cuidado y mantenimiento

Instrucciones de cuidado y mantenimiento

El mantenimiento cuidadoso reglamentario es un requisito indispensable para garantizar el funcionamiento seguro y eficaz de CITREX. Solo se deben utilizan componentes recomendados por el fabricante.

Deben seguirse obligatoriamente las instrucciones de cuidado y mantenimiento de cada fabricante.

Instrucciones sobre sustitución de componentes

Las operaciones de mantenimiento descritas más abajo solo deben realizarlas personas perfectamente familiarizadas con CITREX. Cualquier otra reparación deberá realizarla exclusivamente personal experto autorizado. Observe también las instrucciones de los fabricantes respectivos.

Labores rutinarias preventivas de limpieza y mantenimiento

Para garantizar la precisión y fiabilidad de su aparato lo más posible es obligatorio llevar a cabo las siguientes labores de mantenimiento periódicas.

Durante el uso

Uso del filtro suministrado.

#### Cada cuatro semanas

Revisión de la suciedad en el filtro. Para ello se deben conectar la entrada y la salida del filtro mediante dos piezas en T a la conexión de presión diferencial. De esta forma se puede medir la pérdida de presión a través del filtro. La pérdida de presión no debe ser mayor de 2 mbar con un flujo de 60 l/min. De lo contrario, se deberá sustituir el filtro.

#### Cada 12 meses:

Calibración en fábrica para asegurar la fiabilidad de las mediciones.

### **13.Accesorios y repuestos**

| Dirección para pedidos | imtmedical ag<br>Gewerbestrasse 8<br>CH-9470 Buchs<br>Suiza<br>Tel: +41 (0)81 750 66 99<br>Fax: +41 (0)81 750 66 95<br>E-mail: <u>sales@imtmedical.com</u> |                                           |  |  |  |
|------------------------|----------------------------------------------------------------------------------------------------|-------------------------------------------|--|--|--|
| Opciones               | Artículo                                                                                                    | Código de pedido                          |  |  |  |
|                        | Opción de oxígeno<br>Opción de monitorización                                                                                                    | 301.863.000<br>302.239.000                |  |  |  |
|                        | SmartLung <sup>™</sup> Adult<br>SmartLung <sup>™</sup> Infant<br>EasyLung <sup>™</sup>                                                                     | 300.162.000<br>300.400.004<br>300.756.000 |  |  |  |
|                        |                                                                                                    |                                           |  |  |  |

Para más información sobre accesorios y repuestos, consulte <u>www.imtmedical.com</u>.

### 14. Eliminación de residuos

La eliminación del aparato es responsabilidad del usuario. El aparato se puede enviar al fabricante libre en domicilio y despachado de aduana para su eliminación.

- Se puede entregar a una empresa concesionaria de recogida pública o privada.
- Lo puede desmontar correctamente en sus componentes individuales y después reutilizarlos o eliminarlos de acuerdo con la normativa aplicable.
- En caso de eliminación por parte del usuario, la normativa de eliminación se habrá transpuesto para el país y estará recogida en las correspondientes leyes y reglamentos. Los códigos de conducta respectivos se pueden obtener de las autoridades competentes.

Los residuos deben valorizarse o eliminarse:

- sin poner en peligro la salud humana
- sin emplear procedimientos o métodos que dañen el medio ambiente, especialmente, el agua, el aire, el suelo, la fauna y la flora
- sin generar molestias de ruidos u olores

### 15.Anexo A: Abreviaturas y glosario

| Α               |                                                                                              |  |  |
|-----------------|----------------------------------------------------------------------------------------------|--|--|
| A               | Amperio                                                                                      |  |  |
| AC              | Corriente alterna (Alternating Current)                                                      |  |  |
| AT              | Amperios retardados                                                                          |  |  |
|                 |                                                                                              |  |  |
| B               | 1 hor 14 50 pai                                                                              |  |  |
| Dai<br>Baseflow | I Dal = 14,00 pSi<br>Baseflow es un fluio constante que no debe ser tenido en cuenta nara el |  |  |
| Dasenow         | cálculo del volumen                                                                          |  |  |
|                 |                                                                                              |  |  |
| С               |                                                                                              |  |  |
| °C              | Grado Celsius                                                                                |  |  |
|                 | Conversión de grados Celsius (C) a Fahrenheit (F):                                           |  |  |
|                 | F = 9*C/5 + 32                                                                               |  |  |
| Cstat           | Cumplimiento estadístico                                                                     |  |  |
| _               |                                                                                              |  |  |
|                 |                                                                                              |  |  |
| ary<br>Do       | Decidences medidos con el filtro A                                                           |  |  |
|                 | Corriente directa (Direct Current)                                                           |  |  |
|                 | Teele de cessos directe (Direct Access Centrel)                                              |  |  |
| DAC             | recia de acceso directo (Direct Access Control)                                              |  |  |
| E               |                                                                                              |  |  |
| EMC             | Compatibilidad electromagnética (Electro magnetic compliance)                                |  |  |
| _               |                                                                                              |  |  |
|                 |                                                                                              |  |  |
| ۶F              | Grado Fahrenheit                                                                             |  |  |
|                 | Conversion de grados Fanrenneit (F) à Celsius (C):                                           |  |  |
|                 | Clavija para activadoros externos (elevija telefénica según registre ECC                     |  |  |
| FCC KJ-10       | LIS Edderal Communications Commission: PL - 'Pagistered Jack'                                |  |  |
|                 |                                                                                              |  |  |
| G               |                                                                                              |  |  |
| GND             | Puesta a tierra (Ground)                                                                     |  |  |
|                 |                                                                                              |  |  |
| <u>_H</u>       |                                                                                              |  |  |
| HZ              | Hertz $(1 \text{ Hz} = 1 \text{ S}^{-1})$                                                    |  |  |
| H               | Hora                                                                                         |  |  |
| HF              | Alta frecuencia                                                                              |  |  |
| 1               |                                                                                              |  |  |
| IP              | Clase de protección según norma                                                              |  |  |
| I:E             | Relación respiratoria entre la inspiración y espiración                                      |  |  |
|                 |                                                                                              |  |  |
| <u>L</u>        |                                                                                              |  |  |
| l .             | Litro                                                                                        |  |  |
| lbs             | libra (peso)                                                                                 |  |  |
| LED             | Diodo emisor de luz                                                                          |  |  |
| 1/2             | Litro por segundo                                                                            |  |  |

| Μ               |                                                                                         |
|-----------------|-----------------------------------------------------------------------------------------|
| Máx, máx        | Máximo                                                                                  |
| mbar            | Milibar (1 mbar = 10 <sup>-3</sup> bar)                                                 |
| Min             | Minuto                                                                                  |
| Mín, mín        | Mínimo                                                                                  |
| c.mín.          | como mínimo                                                                             |
| mm              | Milímetro (1 mm = $10^{-3}$ m)                                                          |
| ml              | Militro (1 ml = $10^{-3}$ l)                                                            |
| Ν               |                                                                                         |
| nl/min          | Litro normal por minuto (convertido a unas condiciones ambientales de 0 °C y 1013 mbar) |
| Р               |                                                                                         |
| ppm             | Partes por millón (1*10 <sup>-6</sup> )                                                 |
| prox.           | Proximal<br>Drazián por pulgada guadrada (1 bar - 14.50 pai)                            |
| psi<br>DDiag    | Presión por pulgada cuadrada (1 bar = 14,50 psi)                                        |
| PPICO<br>DModio | Presión pico<br>Dregión modio                                                           |
|                 | Presión nositiva al final de la espiración                                              |
| PE Insp         | Fluio máximo durante la inspiración                                                     |
| PF Exp          | Flujo máximo durante la espiración                                                      |
| Pmeseta         | Presión meseta al final de la inspiración                                               |
| <b>n</b>        |                                                                                         |
| R               | Humodod rolotivo                                                                        |
| 11.1.<br>DC 222 | Interfaz on sorio                                                                       |
|                 | Clavija para activadoros externos (clavija telefónica según registro ECC                |
| KJ-10 FCC       | U.S. Federal Communications Commission: $RJ = 'Registered Jack'$                        |
|                 |                                                                                         |
| Т               |                                                                                         |
| Ti/TCycle       | Relación entre el tiempo de inspiración y el tiempo de un ciclo respiratorio            |
| V               |                                                                                         |
| V               | Voltio                                                                                  |
| VA              | Potencia aparente del aparato                                                           |
| VAC             | Tensión alterna (Volt Alternating Current)                                              |
| VDC             | Tensión continua (Volt Direct Current)                                                  |
| v.M.            | Del valor de medición                                                                   |
| μm              | Micrómetro (1 $\mu$ m = 10 <sup>-6</sup> m)                                             |

### 16.Anexo B: Magnitudes y unidades de medida

| Valores de medida de la presión | Magnitud                             | Denominación | Unidades de medida                                             |
|---------------------------------|--------------------------------------|--------------|----------------------------------------------------------------|
|                                 | Presión ambiental                    | P amb.       |                                                                |
|                                 | Presión alta                         | P alta       | mbar, bar, inH₂O,<br>cmH₂O, psi, Torr, inHg,<br>mmHg, hPa, kPa |
|                                 | Presión alta en el canal de<br>flujo | P (HF)       |                                                                |
|                                 | Diferencia de presión                | P dif.       |                                                                |

| Valores de medida del flujo      | Magnitud             | Denominación         | Unidades de medida                                             |
|----------------------------------|----------------------|----------------------|----------------------------------------------------------------|
|                                  | Flujo                | Flujo                | l/min, ml/min, cfm, l/s,<br>ml/s                               |
| Valores de medida meteorológicos | Magnitud             | Denominación         | Unidades de medida                                             |
|                                  | Temperatura          | Temp.                | °C, K, °F                                                      |
|                                  | Contenido de oxígeno | O <sub>2</sub>       | %                                                              |
|                                  | Volumen              | Vol. (HF)            | ml, l, cf                                                      |
| Concentraciones de gas           | Magnitud             | Denominación         | Unidades de medida                                             |
|                                  | Concentración de gas | Concentración de gas | %                                                              |
|                                  | Presión parcial      | Presión parcial      | mbar, bar, inH₂O,<br>cmH₂O, psi, Torr, inHg,<br>mmHg, hPa, kPa |

| Valores de ventilación | Magnitud                                      | Denominación | Unidades de medida                                               |
|------------------------|-----------------------------------------------|--------------|------------------------------------------------------------------|
|                        | Presión positiva al final de<br>la espiración | PEEP         | mbar, bar, inH₂O,                                                |
|                        | Presión media                                 | PMedia       | cmH₂O, psi, Torr, inHg,<br>mmHg, hPa, kPa                        |
|                        | Presión máxima                                | PPico        | 0, ,                                                             |
|                        | Presión meseta                                | Pmeseta )    |                                                                  |
|                        | Volumen minuto espirado                       | ر Ve         |                                                                  |
|                        | Volumen minuto inspi-<br>rado                 | Vi           |                                                                  |
|                        | Pico de flujo inspiratorio                    | PF Insp.     | .,,                                                              |
|                        | Pico de flujo espiratorio                     | PF Exp.      | l/min, ml/min, cfm, l/s,<br>ml/s                                 |
|                        | Volumen espiratorio                           | Vte          | ml, l, cf                                                        |
|                        | Volumen inspiratorio                          | Vti          | ml, l, cf                                                        |
|                        | Frecuencia respiratoria                       | Frecu        | bpm                                                              |
|                        | Relación respiratoria I/E                     | I:E          | -                                                                |
|                        | Tiempo espiratorio                            | Те           | S                                                                |
|                        | Tiempo inspiratorio                           | Ті           | S                                                                |
|                        | Adaptabilidad                                 | Cstat        | ml/mbar, l/mbar,<br>ml/cmH <sub>2</sub> O, ml/cmH <sub>2</sub> O |

#### Factores de conversión

| 1 mbar | equivale a | 0,001   | bar                      |                  |
|--------|------------|---------|--------------------------|------------------|
|        |            | 100     | Pa                       |                  |
|        |            | 1       | hPa                      |                  |
|        |            | 0,1     | kPa                      |                  |
|        |            | 0,75006 | torr (760 torr = 1 atm.) |                  |
|        |            | 0,75006 | mmHg                     | (a 0 °C)         |
|        |            | 0,02953 | inHg                     | (a 0 °C)         |
|        |            | 1,01974 | cmH <sub>2</sub> O       | (a 4 °C)         |
|        |            | 0.40147 | inH <sub>2</sub> O       | (a 4 °C)         |
|        |            | 0,01450 | psi, psia                | l                |
| 1 bar  | equivale a | 1000    | mbar                     |                  |
|        |            | 0,1     | Pa                       |                  |
|        |            | 1000    | hPa                      |                  |
|        |            | 100     | kPa                      |                  |
|        |            | 750,06  | torr (760                | ) torr = 1 atm.) |
|        |            | 750,06  | mmHg                     | (a 0 °C)         |
|        |            | 29,53   | inHg                     | (a 0 °C)         |
|        |            | 1019,74 | $cmH_2O$                 | (a 4 °C)         |
|        |            | 401,47  | inH <sub>2</sub> O       | (a 4 °C)         |
|        |            |         |                          |                  |

14,50 psi, psia

## imtmedical

Imtmedical ag Tel. +41 81 750 66 99

Gewerbestrasse 8 www.imtmedical.com 9470 Buchs Suiza